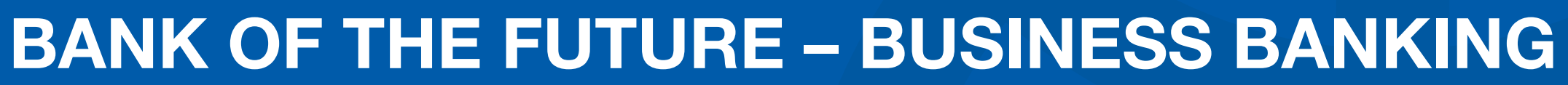

**USER GUIDE** 

WWW.CIBEG.COM

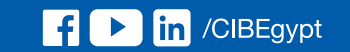

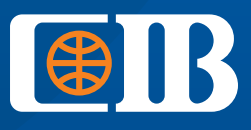

THE BANK TO TRUST

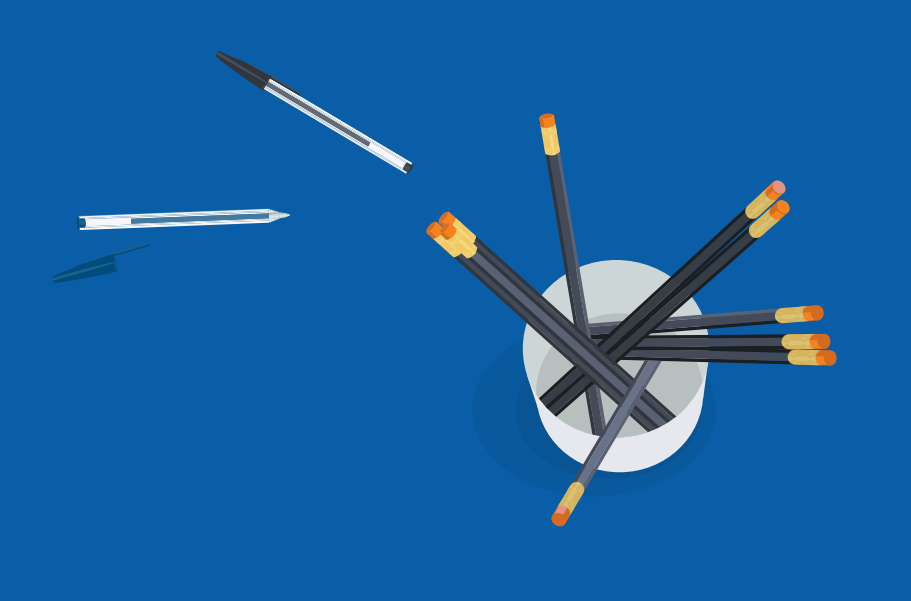

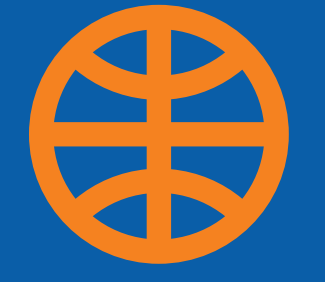

## Index

- 1. Banking services that will only be available through CIB Business Online
- 2. How to register to CIB Business Online
- 3. How to register for OTP hard and soft token
- 4. How to add a beneficiary
- 5. How to perform transactions through CIB Business Online

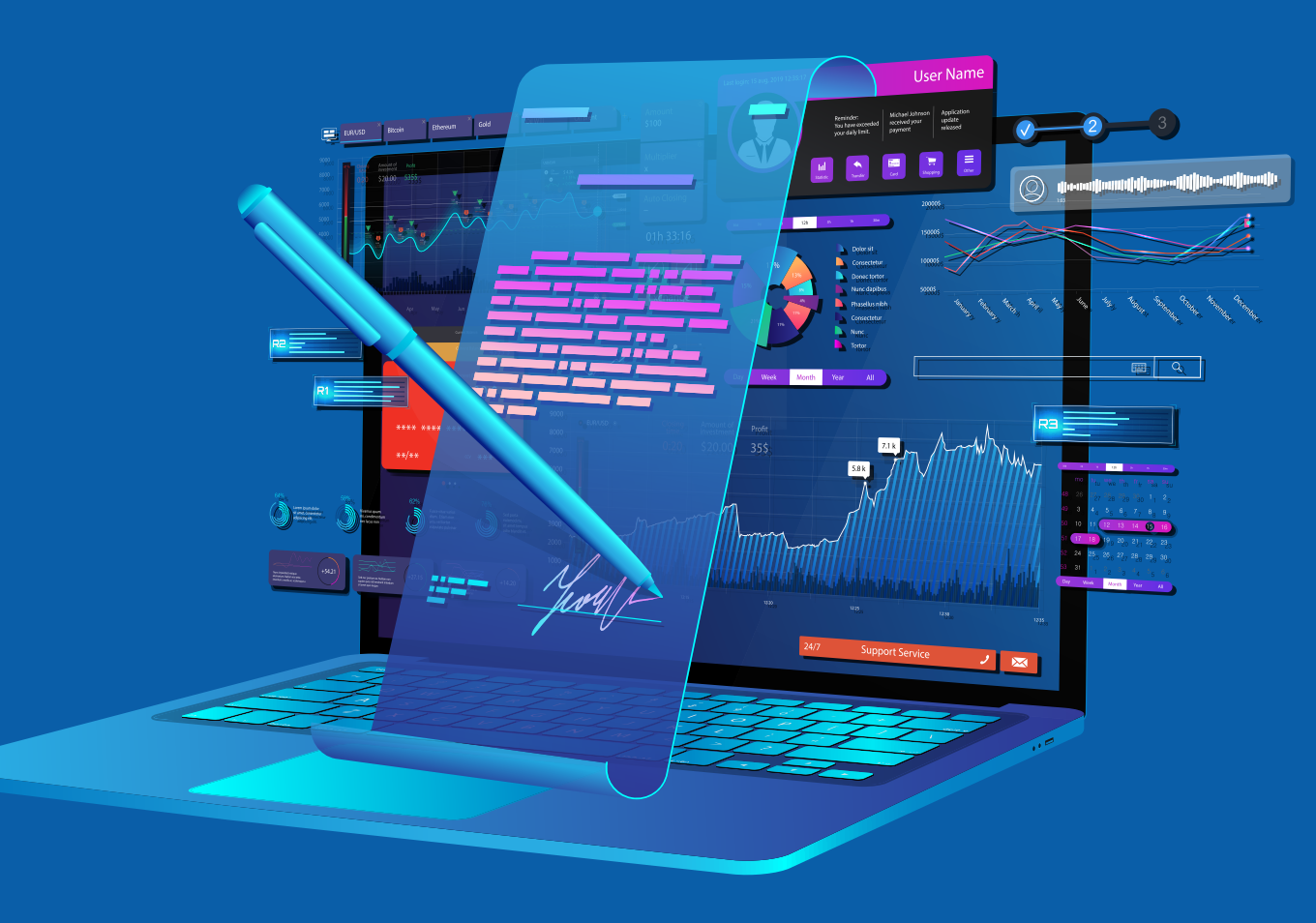

## **Banking Services that will** only be available through **CIB Business Online**

The following services will be performed through CIB Business Online Platform only for Business Banking customers starting 5 June 2022:

1. Internal fund transfer (between accounts) 2. Internal fund transfer (to other CIB accounts) 3. External transfer (EGP only) 4. Checkbook request 5. Draft check request 6. Historical statements 7. Credit card settlement

- Open www.cibeg.com
- Click log in, then choose "Business"
- Click on CIB Business Online
- Insert
- Your username
- Company ID
- Password that you received through a secure email
- Click on "Sign in"

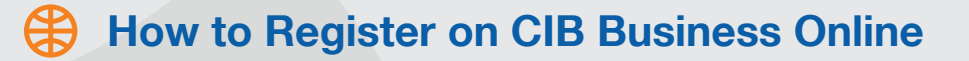

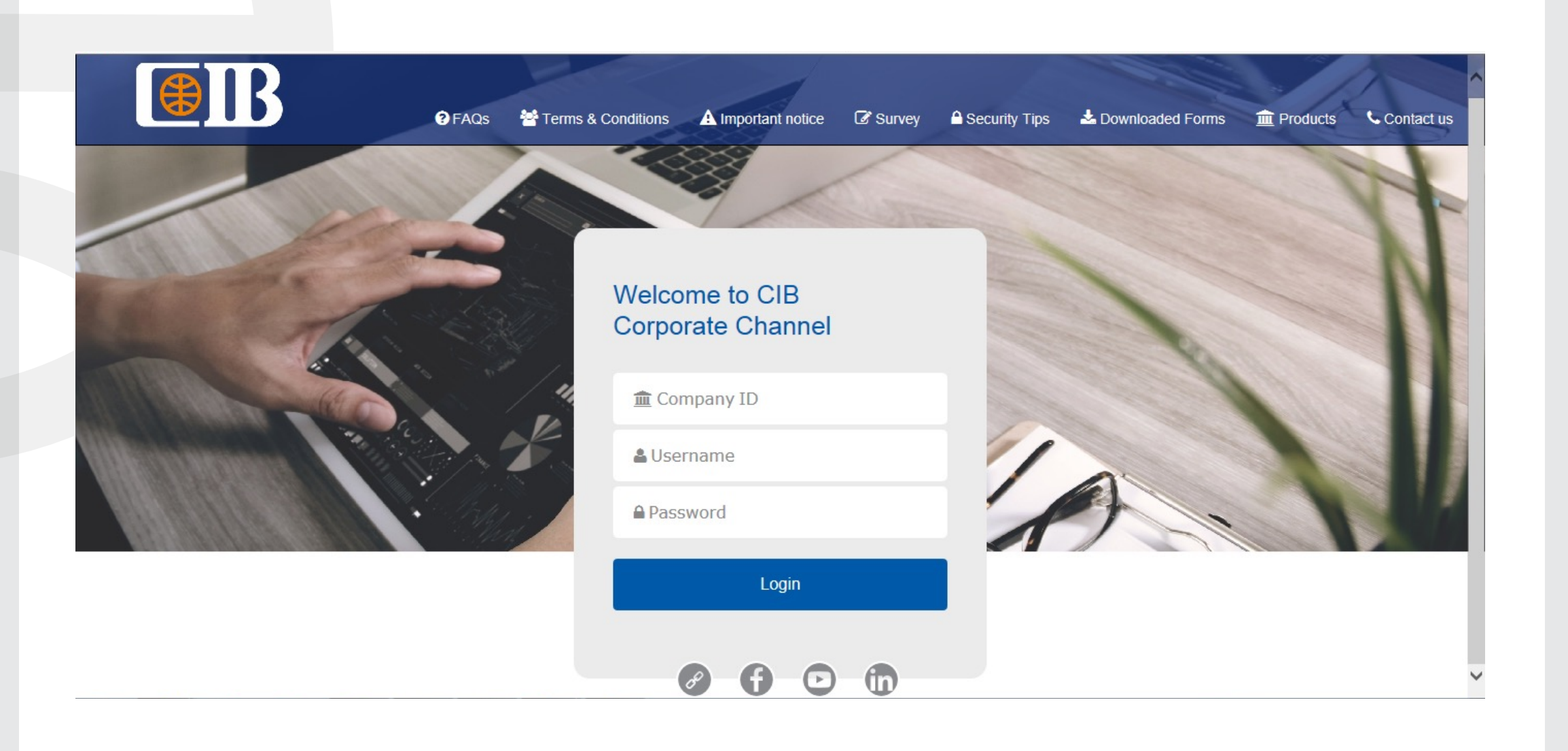

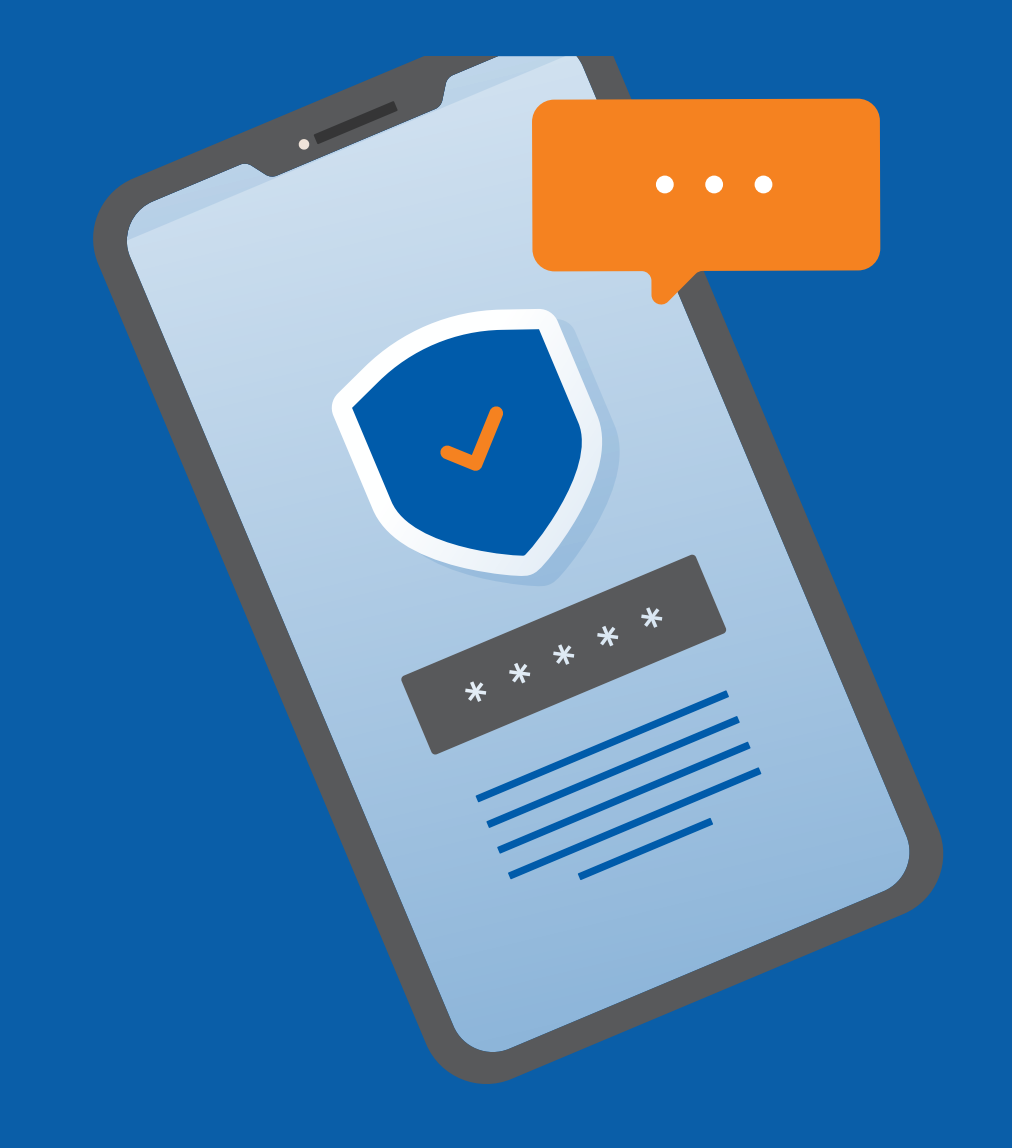

## How to register for an OTP soft token?

- Download CIB Corporate Token from your store
- Log into your CIB Business Online account
- Insert National ID/passport number
- Insert your mobile number starting with +2
- You will receive an activation SMS that includes a:
- Serial number
- Activation Code
- Reactivation counter
- Open the link in the SMS
- OTP app will open automatically and all activation data will be filled
- Set your PIN code
- Enter the verification code generated from the OTP app into CIB **Business Online**
- Generate OTP and insert it to finalize activation

- 1. Press and hold the 😃 button for 2 seconds to turn it on
- 2. Create your token PIN number using the keypad (4 digits)
- 3. Re-enter PIN for confirmation
- 4. Press 1 "OTP" on the keypad to generate OTP
- 5. The OTP will generate a unique 6-digit One-Time Password to be used along with your username, company ID and password

#### How to register for an OTP hard token?

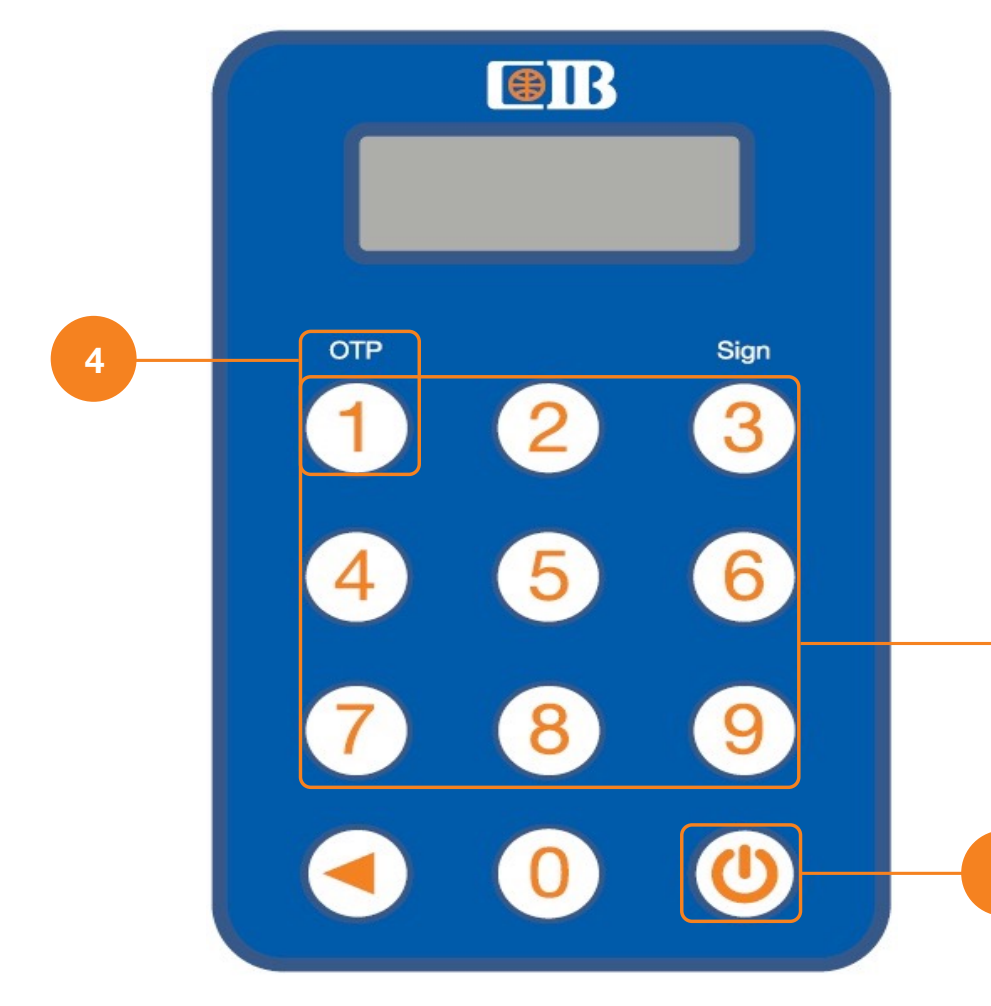

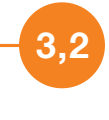

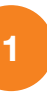

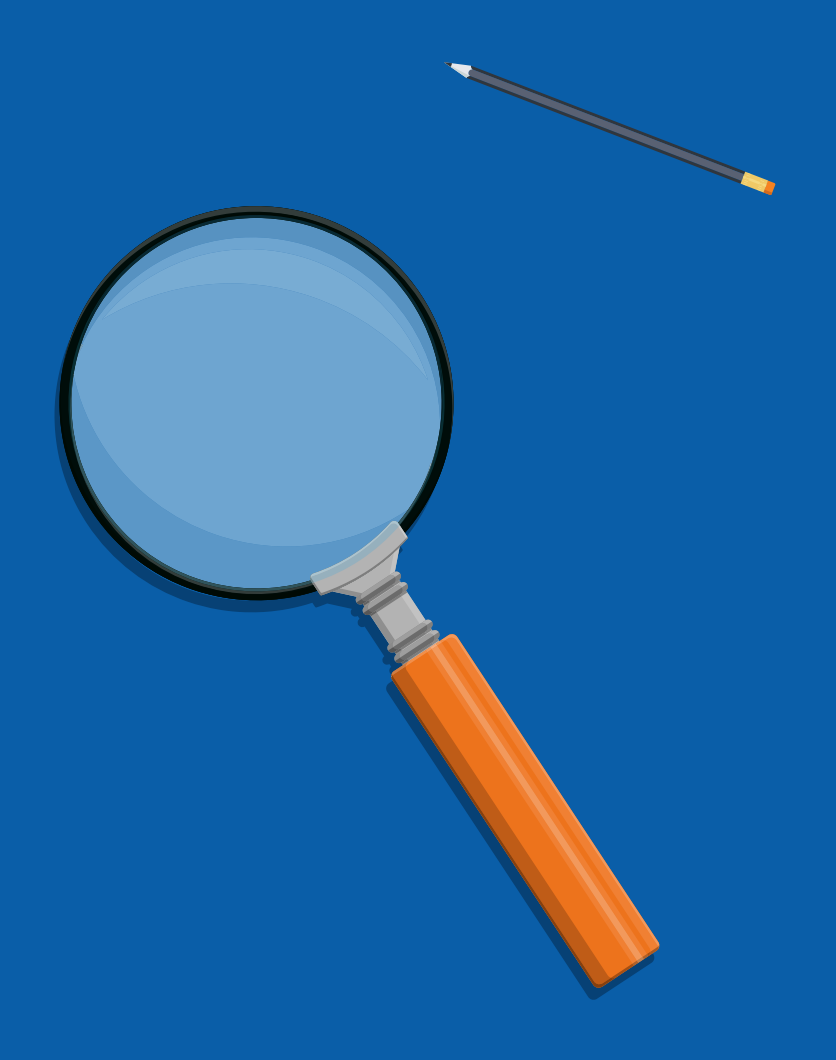

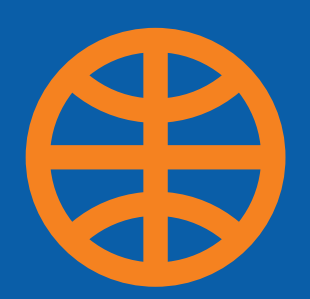

# How to add beneficiary

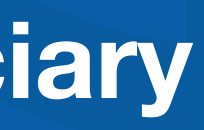

- A. Select 'Administration Option'
- B. Choose 'Data Maintenance' from the submenu

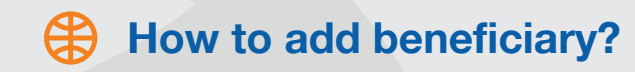

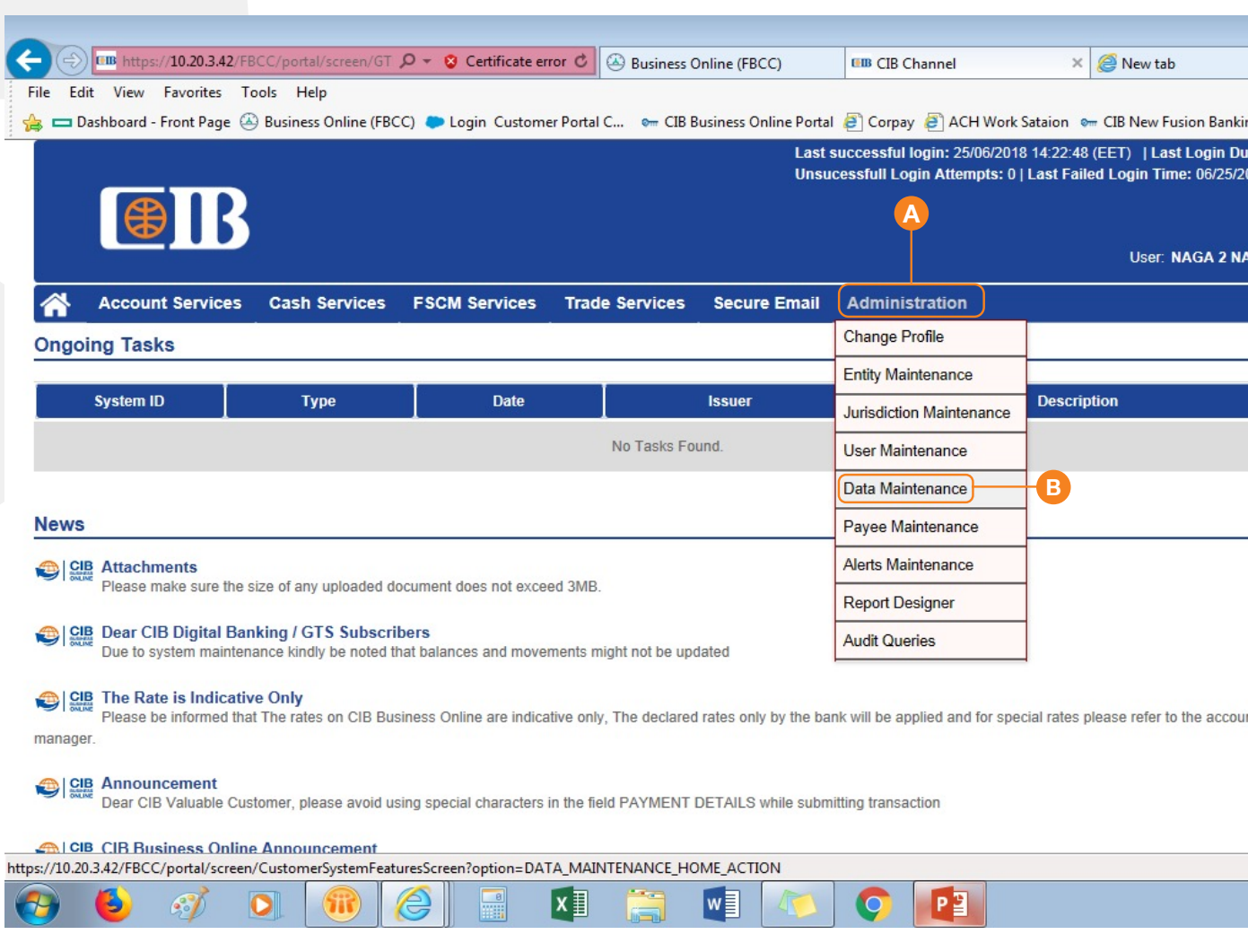

|                                   |         |       |      |         |                |             | - C            | <b>×</b>   |
|-----------------------------------|---------|-------|------|---------|----------------|-------------|----------------|------------|
| anking 🗿 CIB<br>n Duration: 0 hou | Funds - | Logir | seco | T24 - 1 | C.I.B<br>Conta | Comr        | nercial (      | (2)        |
| 25/2018 10:19:57                  |         |       |      |         |                |             |                |            |
| 2 NAGA 2 / TEST                   | INAGA   | •     | ≣    |         | )              | Log         | out            |            |
|                                   |         |       |      |         |                |             | *              |            |
|                                   | 4       |       |      | June    |                |             | •              |            |
|                                   | м       | т     | W    | т       | F              | s           | S              |            |
|                                   | 28      | 29    | 30   | 31      | 1              | 2           | 3              |            |
|                                   | 4       | 5     | 6    | 7       | 8              | 9           | 10             |            |
|                                   | 11      | 12    | 13   | 14      | 15             | 16          | 17             |            |
|                                   | 18      | 19    | 20   | 21      | 22             | 23          | 24             |            |
|                                   | 25      | 26    | 27   | 28      | 29             | 30          | 1              |            |
|                                   | 2       | 3     | 4    | 5       | 6              | 7           | 8              |            |
|                                   |         | 20    | 17   | 2018    | 20             | 019         |                |            |
|                                   | Eve     | nts   |      |         |                |             |                |            |
|                                   | Toda    | y     | toda |         |                | Add         | Event          |            |
| count                             | NO      | rents | toua | У       |                |             |                |            |
|                                   | DHL     | Tra   | acki | ng S    | yste           | em          |                |            |
|                                   |         |       |      |         | _              |             |                | ~          |
|                                   |         |       |      |         |                | (           | 100%           | -          |
|                                   | Desktop |       | N .  | - 12    | C,             | <b>(</b> )) | 2:22<br>6/25/2 | PM<br>2018 |

\* You can search for any beneficiary using the below search criteria:

- 1. Product Type
- 2. Beneficiary Name
- 3. IBAN/Account Number

You will have permission to edit, review and delete beneficiaries

4- Click on 'Add'

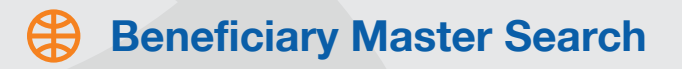

| ounterparties                         | Search Options      |                                        |                               |
|---------------------------------------|---------------------|----------------------------------------|-------------------------------|
| Banks                                 | Product Type: Swift | Payment -                              |                               |
| Accounts                              | Beneficiary Name:   |                                        | 2                             |
| Phrases                               | IBAN Number         |                                        | 3                             |
| Beneficiary Master                    |                     |                                        |                               |
| Beneficiary File Upload               | Sear                | ch                                     |                               |
| External Account Statements<br>Upload | 1 - 9 of 9 items    | 10   25   5                            | <b>;0</b>   100               |
| Alerts Maintenance                    | Product Type        | Beneficiary Name                       | IBAN / Account Number         |
| Report Designer 🛛 👻                   | Swift Payment       | Engi Mohamed Moustafa Gamal Eldin      | EG140025007700000077018976013 |
| Audit Queries 🛛 🗸 🗸                   | Swift Payment       | MAGDI                                  | adfasflkjaskldja              |
|                                       | Swift Payment       | Mohamed Magdi                          | 01224500331                   |
|                                       | Swift Payment       | test name                              | 234543432423432               |
|                                       | Swift Payment       | XXXXXXXXXXXXXXXXXXXXXXXXXXXXXXXXXXXXXX | XXXXXXX                       |
|                                       | Swift Payment       | Assem Mohamed El sayed                 | 01824090000453                |
|                                       | Swift Payment       | H Test                                 | 01287520319663                |
|                                       | Swift Payment       | Mitsui and Co LTD                      | 1020229                       |
|                                       |                     |                                        |                               |

| Threshold Amount   |            |
|--------------------|------------|
|                    | <b>2*</b>  |
|                    |            |
|                    |            |
|                    |            |
|                    | <b>*</b> * |
| EGP 999,999,999.00 |            |
|                    | <b>2*9</b> |
|                    |            |
|                    |            |
|                    | 4 Add      |

**IC ( 1 )** ■

From the Beneficiary Master menu, you can access and manage your beneficiary lists and add, delete or edit beneficiaries 2. Third-Party Transfer: Allows you to add third-party

beneficiaries

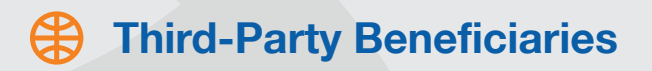

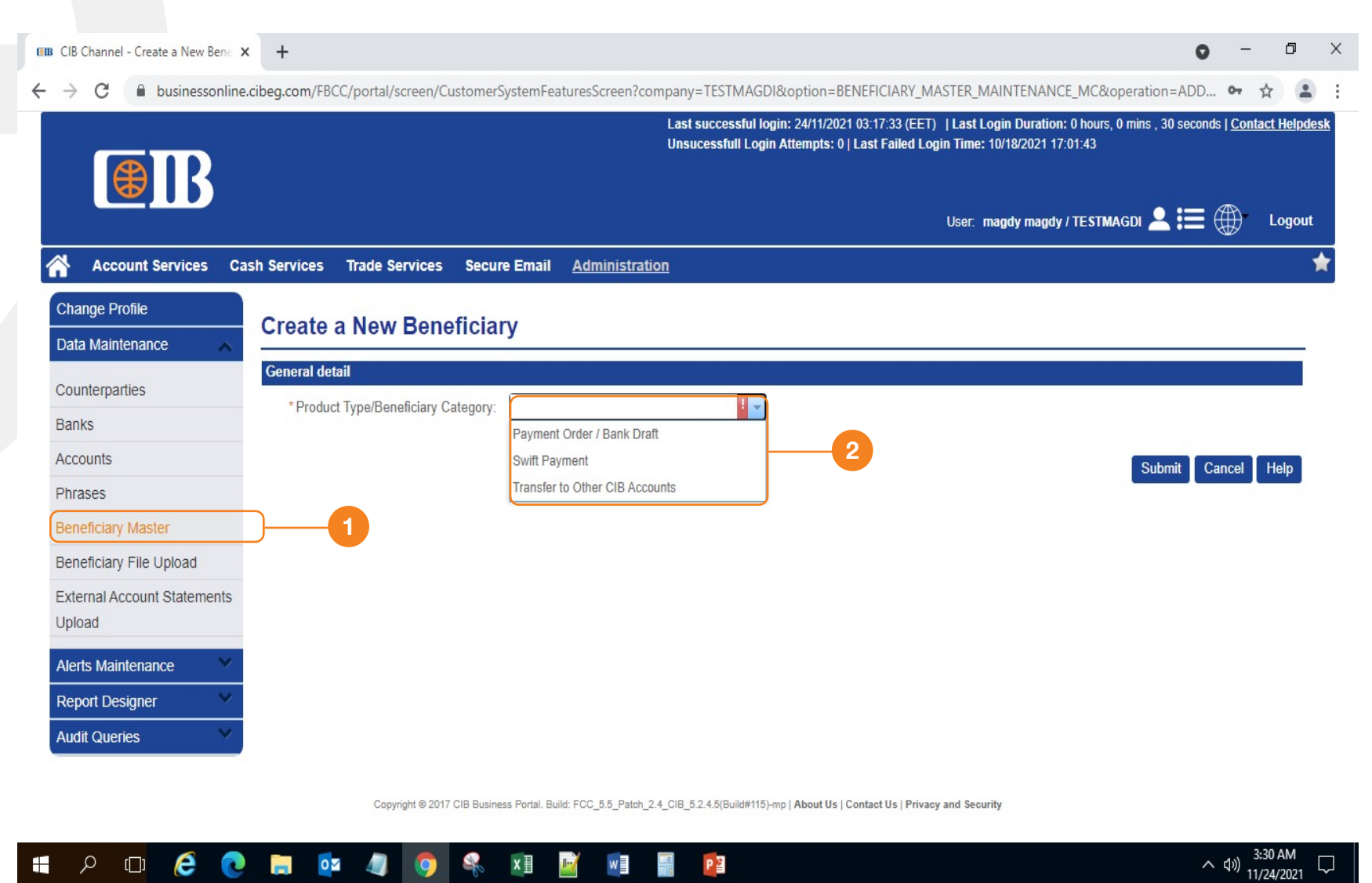

Adding a beneficiary inside CIB

A. Insert the CIB account number and the name and currency will be filled automatically.

B. Insert the name in the 'description' field to be displayed on the portal if needed

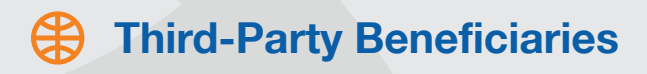

| Report Designer           |
|---------------------------|
| Alerts Maintenance        |
| Upload                    |
| External Account Statemen |
| Beneficiary File Upload   |
| Beneficiary Master        |
| Phrases                   |
| Accounts                  |
| Banks                     |
| Counterparties            |

| iciary Details                |                                            |                                |                            |  |
|-------------------------------|--------------------------------------------|--------------------------------|----------------------------|--|
| * Ponofician/ Nam             | Active Flag                                |                                | Max Transfer Limit Amount: |  |
| Beneficiary Nam               | e.                                         |                                |                            |  |
| num number of characters in e | each field is 35 in English letters and 17 | / characters in Arabic letters |                            |  |
| *Account No./IBA              | N                                          | )—A                            |                            |  |
| Beneficiary Currenc           | v:                                         |                                |                            |  |
|                               |                                            |                                |                            |  |

#### Other Details (This is for Beneficiary Advice only)

processing or extra inquiry charges.

|   | Beneficiary ID:     |
|---|---------------------|
|   | Payee Reference:    |
|   | Customer Reference: |
|   | E-mail 1:           |
|   | E-mail 2:           |
|   | Fax:                |
|   | Contact Number:     |
|   | Mailing Name:       |
| B | Description:        |

### Swift payment

A. Select 'Swift Payment' to add Swift beneficiaries

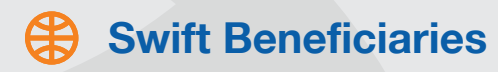

| Change Profile                        | 0                                   | 51                             |
|---------------------------------------|-------------------------------------|--------------------------------|
| Data Maintenance 🛛 🔥                  | Create a New Beneficial             | ry                             |
| Counterparties                        | General detail                      |                                |
| Banks                                 | *Product Type/Beneficiary Category: |                                |
| Accounts                              |                                     | Payment Order / Bank Draft     |
| Phrases                               |                                     | Transfer to Other CIB Accounts |
| Beneficiary Master                    |                                     |                                |
| Beneficiary File Upload               |                                     |                                |
| External Account Statements<br>Upload |                                     |                                |
| Alerts Maintenance 🛛 👻                |                                     |                                |
| Report Designer 🛛 👻                   |                                     |                                |
| Audit Queries 🔍                       |                                     |                                |

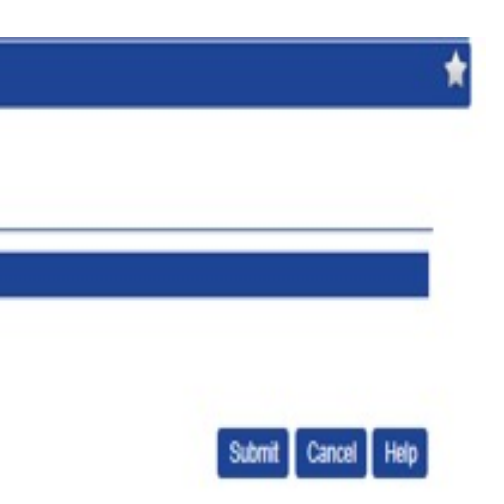

### Swift payment

- B. Fill in all mandatory fields (with an asterisk beside them):
- 1. Select clearing system
- 2. Insert the beneficiary's name and address
- 3. Insert IBAN number
- 4. Select the account's currency
- 5. Insert the bank's name and address
- 6. Select the country of the beneficiary's bank

\*Note: Use the IBAN checker field to check the validity of the IBAN before adding it

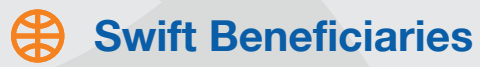

| Account Services                      | Administra | tion Cash Services Secure Email               |                 |                    |
|---------------------------------------|------------|-----------------------------------------------|-----------------|--------------------|
| Data Maintenance                      | ~          | ,                                             |                 |                    |
| Phrases                               |            | General detail                                |                 |                    |
| Beneficiary Master                    |            | * Product Type/Beneficiary Category:          | Swift Payment 👻 |                    |
| Beneficiary File Uploa                | d          | 1-22-24                                       |                 |                    |
| External Account<br>Statements Upload |            | Beneficiary Details                           | Active Flag     | * SWIFT BIC Code   |
| Alerts Maintenance                    | ~          | * Clearing System                             |                 | Clearing System II |
| Report Designer                       | ~          | Beneficiary Name and Address.                 |                 | * Bank Name an     |
| Audit Queries                         | ~          |                                               |                 | 2                  |
|                                       |            | * Account No./IBAN<br>* Beneficiary Currency: |                 | * Country          |
|                                       |            | IBAN Checker                                  |                 | Branch Address     |

Max Transfer Limit Amount:

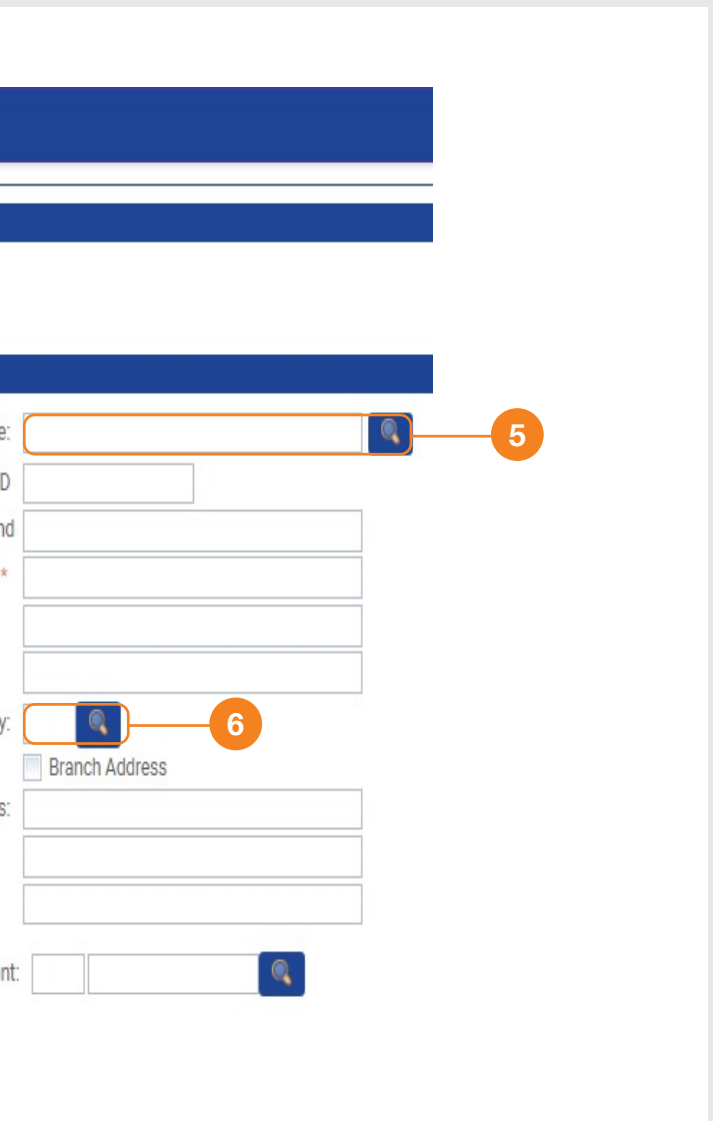

## To select the beneficiary's bank, choose one of the options below:

- 1. Swift 'BIC' Code
- 2. Clearing System ID
- 3. Bank Name
- 4. Search
- 5. The search result will be displayed in this format

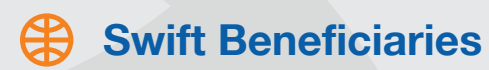

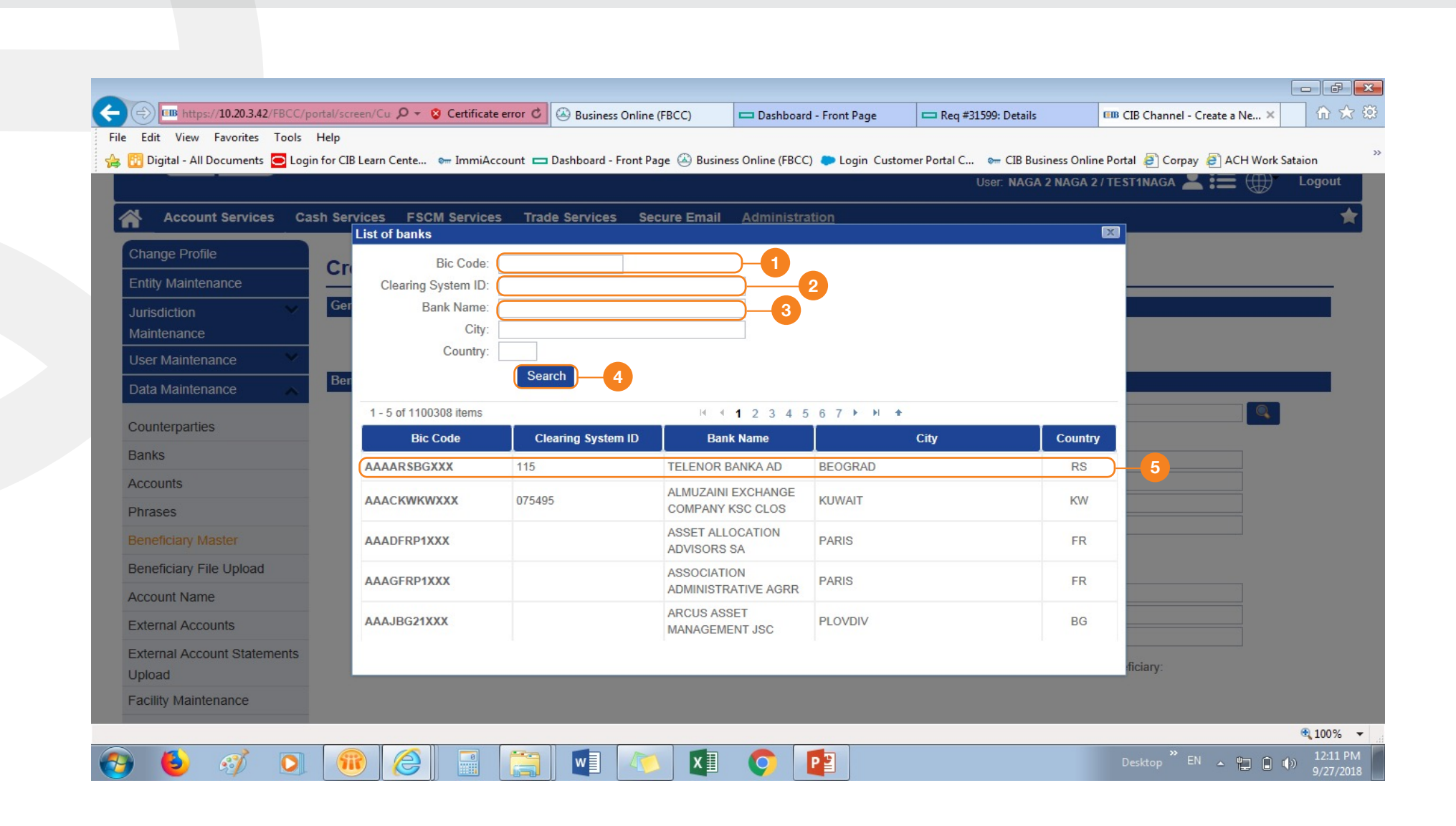

### Adding Swift Beneficiary

E. Insert OTP for authorizer only

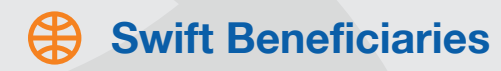

Account Services Administration Cash Services Secure Email

Max Transfer Limit An

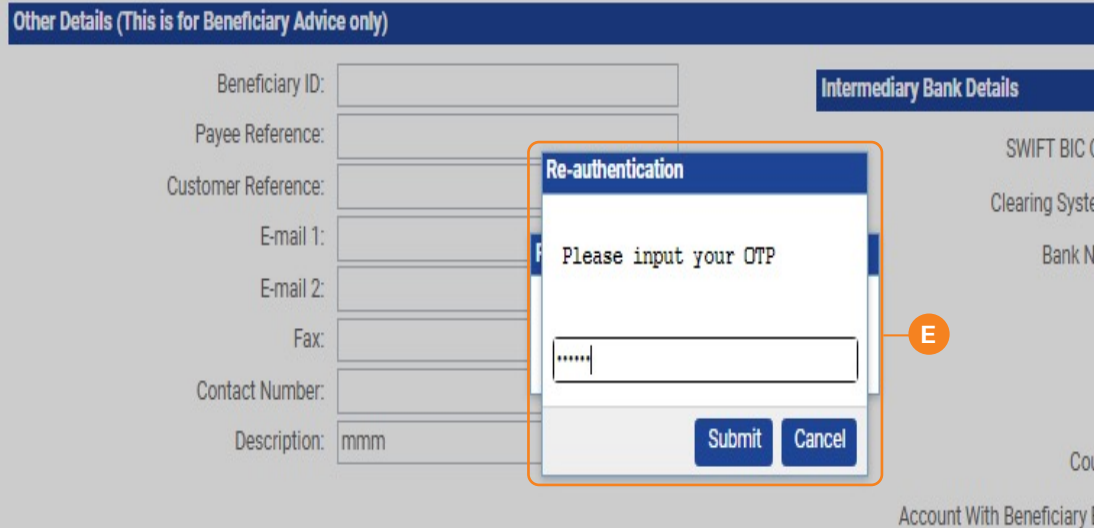

|         | <br> |        |        |      |
|---------|------|--------|--------|------|
|         |      |        |        |      |
| nount:  |      |        |        |      |
|         |      |        |        |      |
|         |      |        |        |      |
| Code:   |      |        |        |      |
| tem ID  |      |        |        |      |
| Name:   |      |        |        |      |
|         |      |        |        |      |
|         |      |        |        |      |
| ountry: |      |        |        |      |
| Bank    |      |        |        |      |
|         |      |        |        |      |
|         |      | Submit | Cancel | Help |

### **Beneficiary Master**

- From the Beneficiary Master menu, you can access and manage your beneficiary lists and add, delete or edit beneficiaries
- 2. Bank Draft Transactions: Allows you to add bank draft beneficiaries

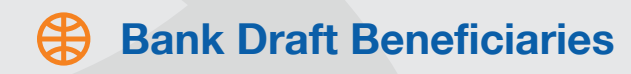

| Account Services Cash Services Trade Services Secure Email Administration     Change Profile   Data Maintenance   Counterparties   Banks   Accounts   Phrases   Beneficiary Master   Beneficiary File Upload   External Account Statements   Upload                                                                                                    |                                                                                        |                                  |                                          | Last successful login: 24/11/2021 03:54:2/ |
|----------------------------------------------------------------------------------------------------|----------------------------------------------------------------------------------------|----------------------------------|------------------------------------------|--------------------------------------------|
| Account Services Cash Services Trade Services Secure Email Administration     Change Profile   Data Maintenance   Counterparties   Banks   Accounts   Phrases   Beneficiary Master   Beneficiary File Upload   External Account Statements   Upload     Alerts Maintenance                                                                                                    |                                                                                        |                                  |                                          | Unsucessfull Login Attempts: 0   Last Fai  |
| Account Services       Cash Services       Trade Services       Secure Email       Administration         Change Profile                                                                                                    |                                                                                        |                                  |                                          |                                            |
| Account Services Cash Services Trade Services Secure Email Administration          Change Profile       Create a New Beneficiary         Data Maintenance       Image: Counterparties         Banks       Counterparties         Banks       Product Type/Beneficiary Category:         Phrases       Payment Order / Bank Draft         Beneficiary Master       Swift Payment         Beneficiary File Upload       Transfer to Other CIB Accounts         Atterts Maintenance       Image: Count Statements         Upload       Image: Count Statements |                                                                                        |                                  |                                          |                                            |
| Change Profile   Data Maintenance   Counterparties   Banks   Accounts   Phrases   Beneficiary Master   Beneficiary File Upload   External Account Statements   Upload                                                                                                    | Account Services C                                                                     | ash Services Trade Services S    | ecure Email <u>Administration</u>        |                                            |
| Data Maintenance   Counterparties   Banks   Accounts   Phrases   Beneficiary Master   Beneficiary File Upload   External Account Statements   Upload                                                                                                    | Change Profile                                                                         |                                  |                                          |                                            |
| Counterparties       General detail         Banks       * Product Type/Beneficiary Category:         Accounts       Payment Order / Bank Draft         Swift Payment       Transfer to Other CIB Accounts         Beneficiary Master       1         Beneficiary File Upload       1         External Account Statements       Upload                                                                                                    | Data Maintenance 🛛 🔺                                                                   | Create a New Benefic             | iary                                     |                                            |
| Banks   Accounts   Phrases   Beneficiary Master   Beneficiary File Upload   External Account Statements   Upload                                                                                                    | Counterparties                                                                         | General detail                   |                                          |                                            |
| Accounts Phrases Beneficiary Master Beneficiary File Upload External Account Statements Upload Alerts Maintenance                                                                                                    | Banks                                                                                  | * Product Type/Beneficiary Categ | ory:                                     |                                            |
| Phrases Beneficiary Master Beneficiary File Upload External Account Statements Upload Alerts Maintenance                                                                                                    | Accounts                                                                               |                                  | Payment Order / Bank Draft Swift Payment | 2                                          |
| Beneficiary Master     1       Beneficiary File Upload     1       External Account Statements     1       Upload     1                                                                                                    | Dhaaaa                                                                                 |                                  | Transfer to Other CIB Accounts           |                                            |
| Beneficiary File Upload<br>External Account Statements<br>Upload<br>Alerts Maintenance                                                                                                    | Phrases                                                                                |                                  |                                          |                                            |
| External Account Statements<br>Upload<br>Alerts Maintenance                                                                                                    | Beneficiary Master                                                                     | <b>—</b> 1                       |                                          |                                            |
| Alerts Maintenance                                                                                                    | Beneficiary Master Beneficiary File Upload                                             | -1                               |                                          |                                            |
|                                                                                                    | Beneficiary Master<br>Beneficiary File Upload<br>External Account Statements<br>Upload |                                  |                                          |                                            |

Copyright © 2017 CIB Business Portal. Build: FCC\_5.5\_Patch\_2.4\_CIB\_5.2.4.5(Build#115)-mp | About Us | Contact Us | Privacy and Security

### 💶 🔎 🖽 🧀 🍋 🛤 💁 🧔 🦉 💭 🖼 📓 👔

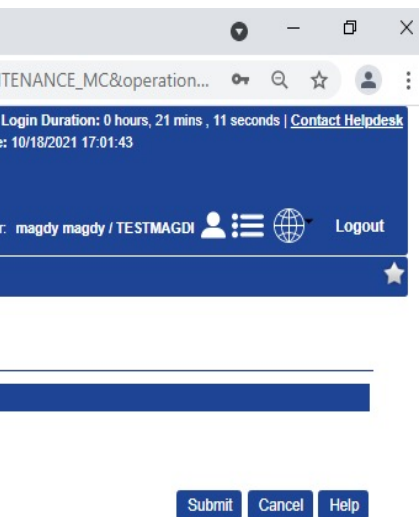

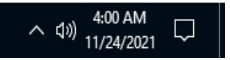

A. Insert the beneficiary's name in Arabic

or English

B. Insert the beneficiary's address

C. Fill the 'description' field with the needed name to be displayed on the portal

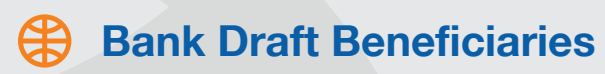

| Phrases                 | General detail                            |                              |                            |
|-------------------------|-------------------------------------------|------------------------------|----------------------------|
| Beneficiary Master      | * Product Type/Beneficiary Category:      | Payment Order / Bank Draft 🔍 |                            |
| Beneficiary File Upload |                                           |                              |                            |
| External Account        | Beneficiary Details                       |                              |                            |
| Statements Upload       |                                           | Active Flag                  | Max Transfer Limit Amount: |
| Alerts Maintenance 🛛 👻  | * Beneficiary Name:                       |                              |                            |
| Report Designer 🛛 💙     | (This is not applicable for Demand Draft) |                              |                            |
| Audit Queries 🛛 👻       | *                                         | Egypt                        |                            |
|                         |                                           |                              |                            |
|                         |                                           |                              |                            |
|                         |                                           |                              |                            |

| Beneficiary ID:     |  |
|---------------------|--|
| Payee Reference:    |  |
| Customer Reference: |  |
| E-mail 1:           |  |
| E-mail 2:           |  |
| Fax:                |  |
| Contact Number:     |  |
| Mailing Name:       |  |

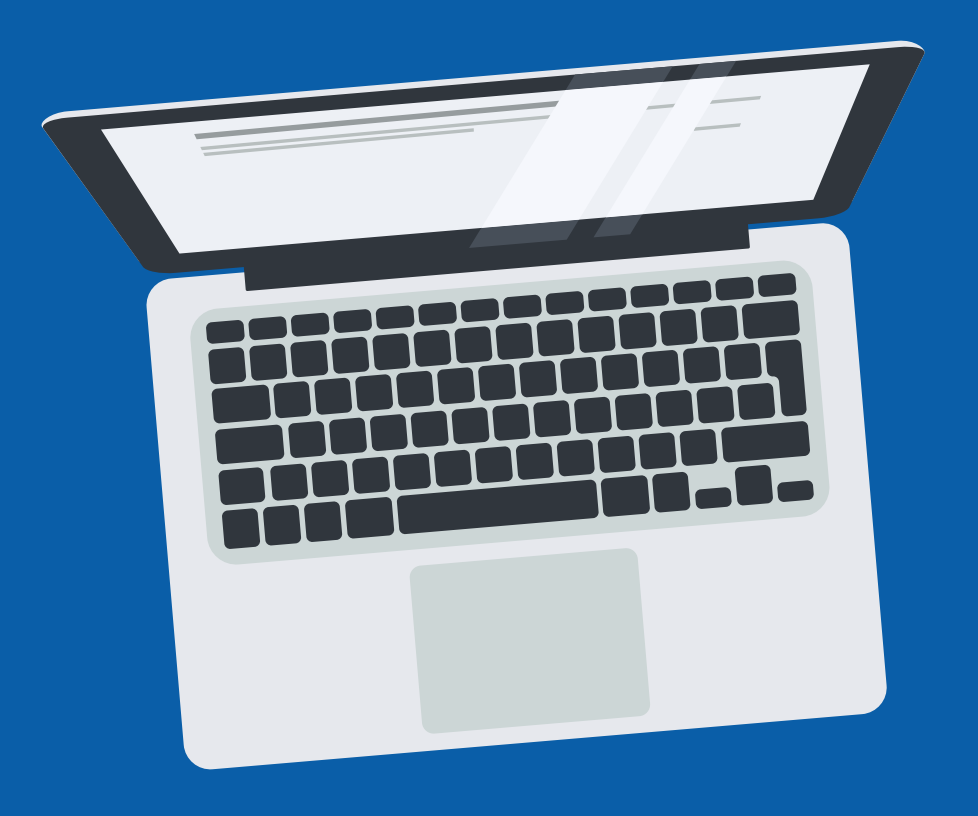

## **General Notes for Adding Beneficiary**

- Make sure to add a swift code for all beneficiaries outside CIB
- The intermediary bank should be different from the beneficiary bank
- Insert beneficiary once and avoid duplication
- For bank draft beneficiaries, make sure to limit the beneficiary's name to 17 characters per field. If inserting it in English, the limit is 35 characters per field. The rest of the details can be added to the transaction remark section
- Make sure that the account is valid and consists of 12 digits if the beneficiary is a third-party
- Use the IBAN Checker field to check the validity of the IBAN before adding it
- Choose the sort code type in the Clearing System field if the currency is GBP or the destination is England
- If the beneficiary has a multi-currency account, add the beneficiary with the master currency and change the beneficiary currency from the transaction itself
- The full name of the beneficiary should match the commercial register (if it's a company) or match the beneficiary's name in his/her ID or passport (if it's an individual)
- The beneficiary's account number should match the account structure in the beneficiary's bank

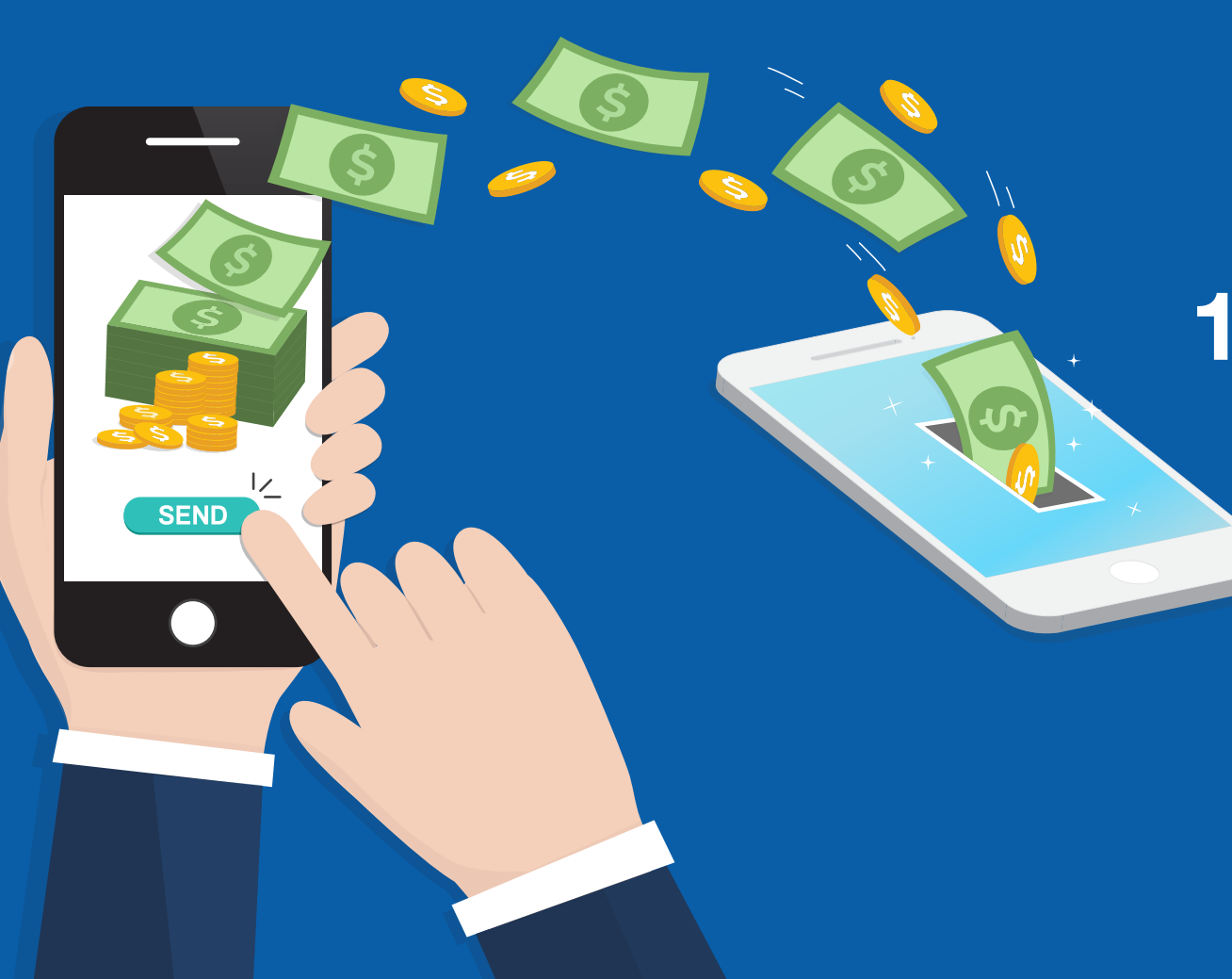

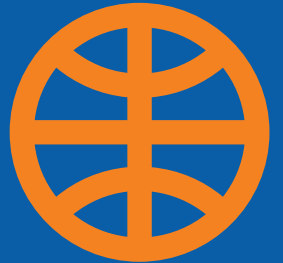

## **1. Internal & External Transfer**

(between own accounts - other CIB accounts - outside CIB)

# Transfer

- 1. Internal Fund Transfer (between own accounts - other CIB accounts)
- 1. From the homepage, choose 'Cash Services', then select 'Fund Transfers

### Step-by-step guide on how to perform transactions on CIB Business Online

| Â          | Account Services                               | Cash Services        | Secure Email           | Administration                                           |
|------------|------------------------------------------------|----------------------|------------------------|----------------------------------------------------------|
| News       |                                                | Fund Transfers       |                        |                                                          |
|            | Dear CIB Digital Ban                           | Mutual Fund          | s                      |                                                          |
| - I out    | Kindly be informed that                        | Transfer outside CIB | Ramdan, the cut-       | off time for processing all your transactions will be 1. |
|            | Dear CIB Digital Ban                           | Paper Instruments    | S                      | t undates // au thi for user 2010) monoting the regio    |
| registrati | on and safekeeping service                     | Term Deposit         | their shareholde       | rs. To get the service and for more information, pleas   |
| 'cib.gss(  | §cibeg.com"                                    | Cheque Services      |                        |                                                          |
|            | Dear CIB Digital Ban<br>Due to system maintena | Bulk Services        | s<br>palances and more | vements might not be updated                             |

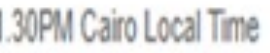

stration of your corporation at the central deposito ase contact your account officer or directly contact 1. From 'Initiation', select 'Transfer Between My Accounts'

2. Select the account you want to transfer from

3. Select the account you want to transfer to

4. Insert currency and amount

5. Insert transaction purpose

6. Add attachment if needed

7. Click on 'Submit'

### Internal Fund Transfer (between my accounts)

| Accounts                          | An Internal transfer is a transfer made to another acce | ount of the current customer in the same bank. |                                |
|-----------------------------------|---------------------------------------------------------|------------------------------------------------|--------------------------------|
| Transfer to other CIB<br>Accounts | Constal datail                                          |                                                | Save Submit Template Cancel He |
| Credit Card Settlement            | General detain                                          |                                                |                                |
| From Template                     | * Transfer From:                                        | 2                                              | System ID: FT21110003057097    |
| Copy From                         | Description:                                            |                                                | Template ID:                   |
| Edit Transaction                  | Available Balance:                                      |                                                | Application Date: 25/11/2021   |
| Retrieve Unsigned                 |                                                         |                                                |                                |
| Pending FTs                       |                                                         |                                                |                                |
| FT Inquiry                        | Transfer To Details                                     |                                                |                                |
| Maintain Future Payments          | * Transfer To:                                          | 3                                              |                                |
| Rejected and Cancelled FTs        |                                                         |                                                |                                |
| Maintenance 🗸 🗸                   | Transaction Details                                     |                                                |                                |
| Transfer outside CIB              | * Amount:                                               | 4                                              | Customer Reference:            |
| Paper Instruments                 | * Transfer Date: 25/11/2021                             | ·                                              | Beneficiary Reference:         |
| Cheque Services 🛛 👻               | * Payment Details :                                     | <b>-</b> 5                                     |                                |
| Recurring Payment                 |                                                         |                                                |                                |
|                                   |                                                         |                                                |                                |

- 1. From 'Initiation', select 'Transfer to Other CIB Accounts'
- 2. Select the account you want to transfer from
- 3. Select the account you want to transfer to
- 4. Insert currency and amount
- 5. Insert transaction purpose
- 6. Add attachment if needed
- 7. Click on 'Submit'

### Internal Fund Transfer (to other CIB accounts)

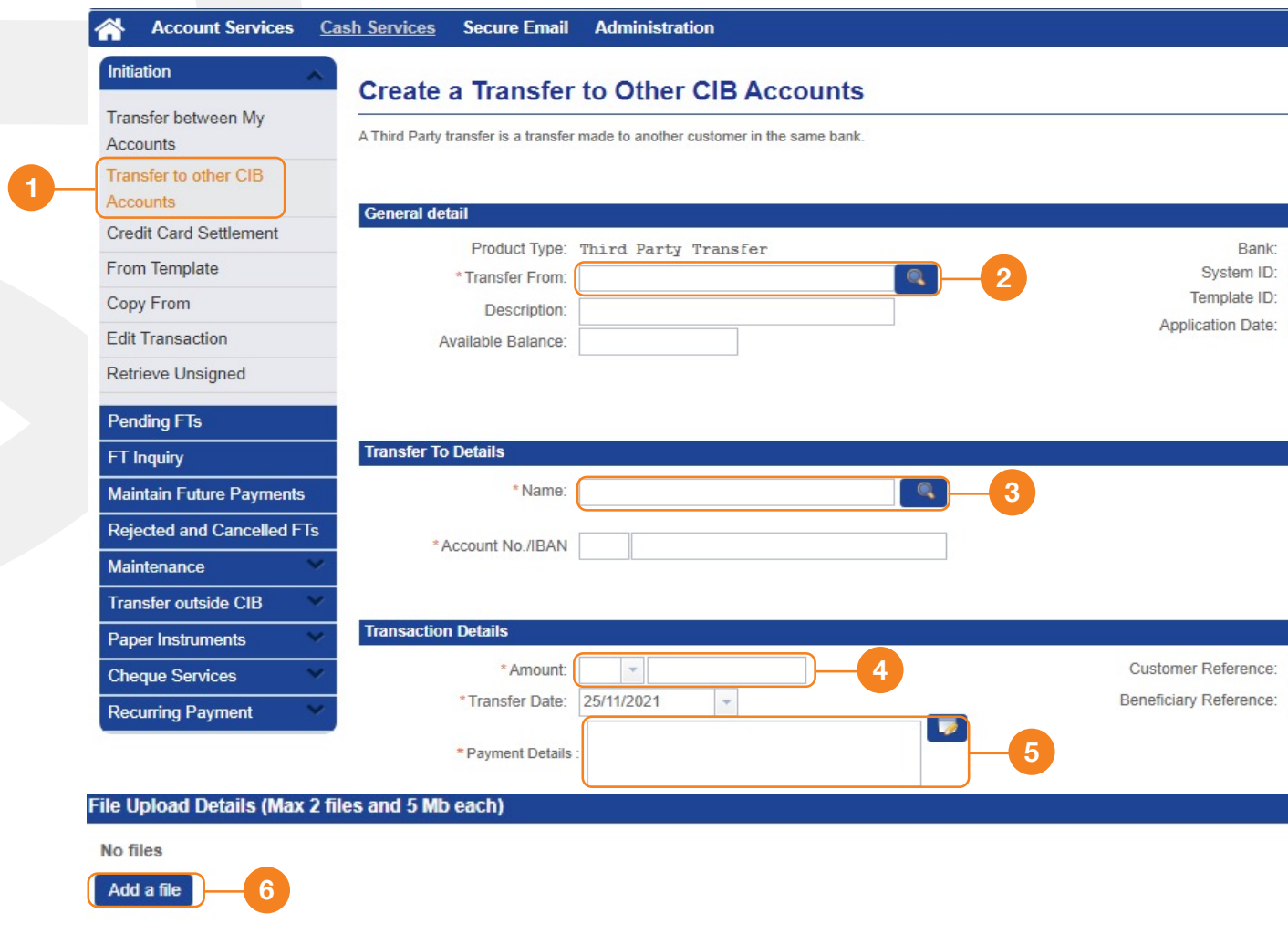

| Cours Cubrait Tamalata Concel Liala |
|-------------------------------------|
|                                     |
| CIB<br>FT21110003057100             |
| 25/11/2021                          |
|                                     |
|                                     |
|                                     |
|                                     |
|                                     |
|                                     |
|                                     |
|                                     |
| 7                                   |
| Save Submit Template Cancel Help    |
|                                     |

- 1. From 'Transfer Outside CIB', select 'Swift Payments'
- 2. Select the account you want to transfer from
- 3. Insert beneficiary details

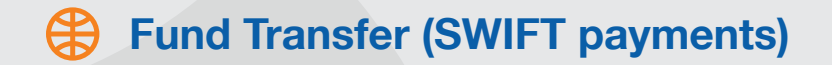

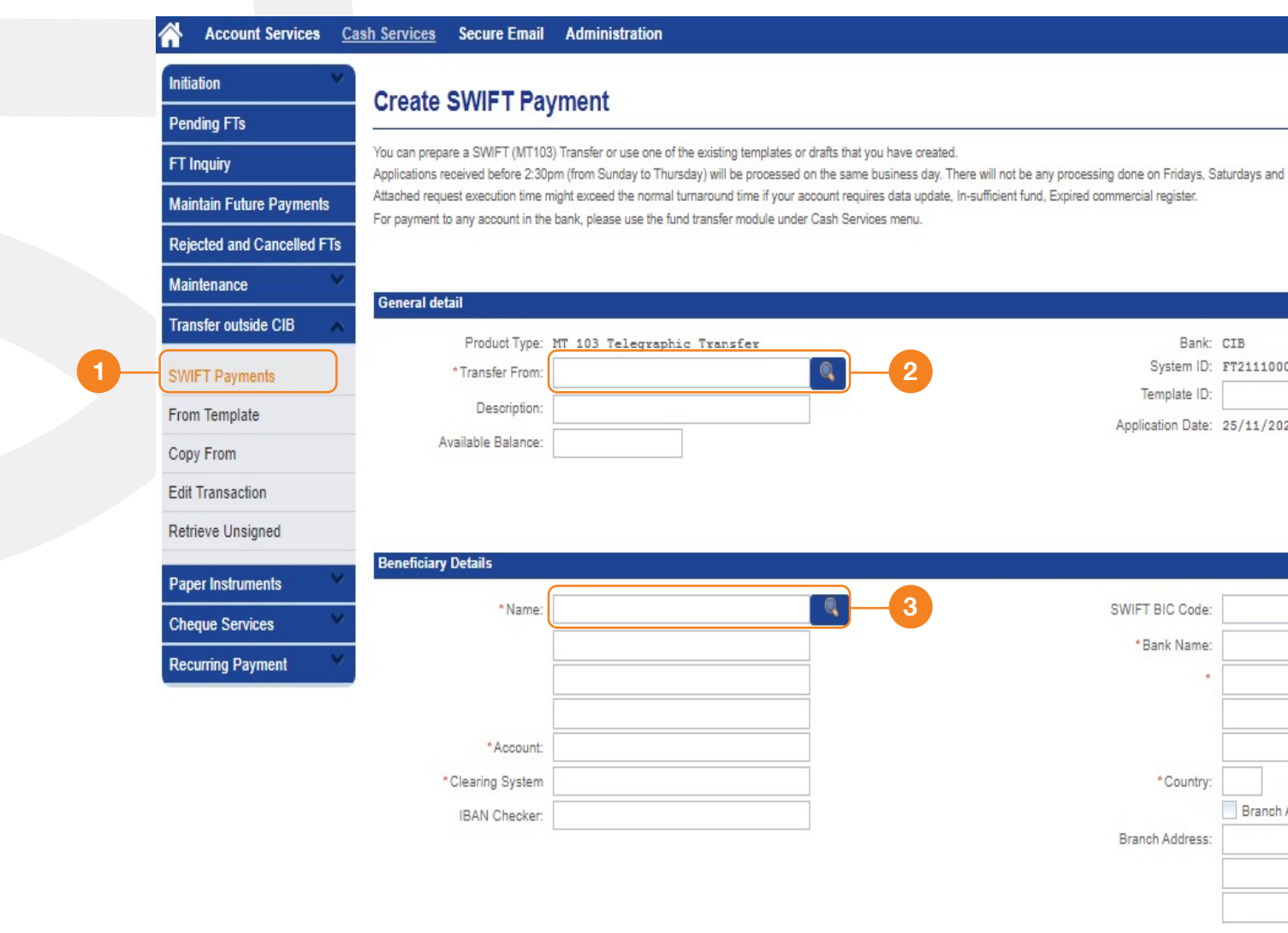

| d Public Holidays.             |     |
|--------------------------------|-----|
|                                |     |
| Save Submit Template Cancel He | elp |
|                                |     |
| 003057103                      |     |
| 021                            |     |
|                                |     |
|                                |     |
|                                |     |
| Clearing System ID             |     |
|                                |     |
|                                |     |
|                                |     |
| n Address                      |     |
|                                |     |
|                                |     |

- 4. Insert currency and amount
- 5. Select 'Swift Charge'
- 6. Insert transaction purpose
- 7. Upload attachment if needed
- 8. Click on 'Submit'

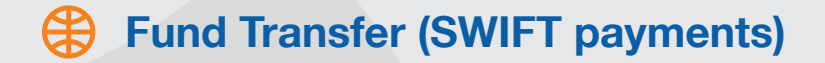

| *Remittance An          |                                                            | *Processing Date: 25/11/2021 |
|-------------------------|------------------------------------------------------------|------------------------------|
| * Charge O              | Dotion: SHA - Only BANK charges to be paid by me           |                              |
| Customer Refer          | rence:                                                     |                              |
| * Payment De<br>Bene    | tails To                                                   |                              |
| Instruction to Bank:    |                                                            |                              |
|                         |                                                            |                              |
|                         |                                                            |                              |
| Beneficiary Notificatio | bn .                                                       |                              |
|                         |                                                            |                              |
|                         | Send email notification to beneficiary                     |                              |
|                         | Use default beneficiary email                              |                              |
|                         | Use alternative email:                                     |                              |
|                         |                                                            |                              |
|                         |                                                            |                              |
|                         | (Reference is used within Business Internet Banking only): |                              |
| Transaction Remarks     |                                                            |                              |
| Transaction Remarks     |                                                            |                              |
| Transaction Remarks     |                                                            |                              |
| File Upload Details (M  | ax 2 files and 5 Mb each)                                  |                              |
| File Upload Details (M  | ax 2 files and 5 Mb each)                                  |                              |
| File Upload Details (M  | ax 2 files and 5 Mb each)                                  |                              |

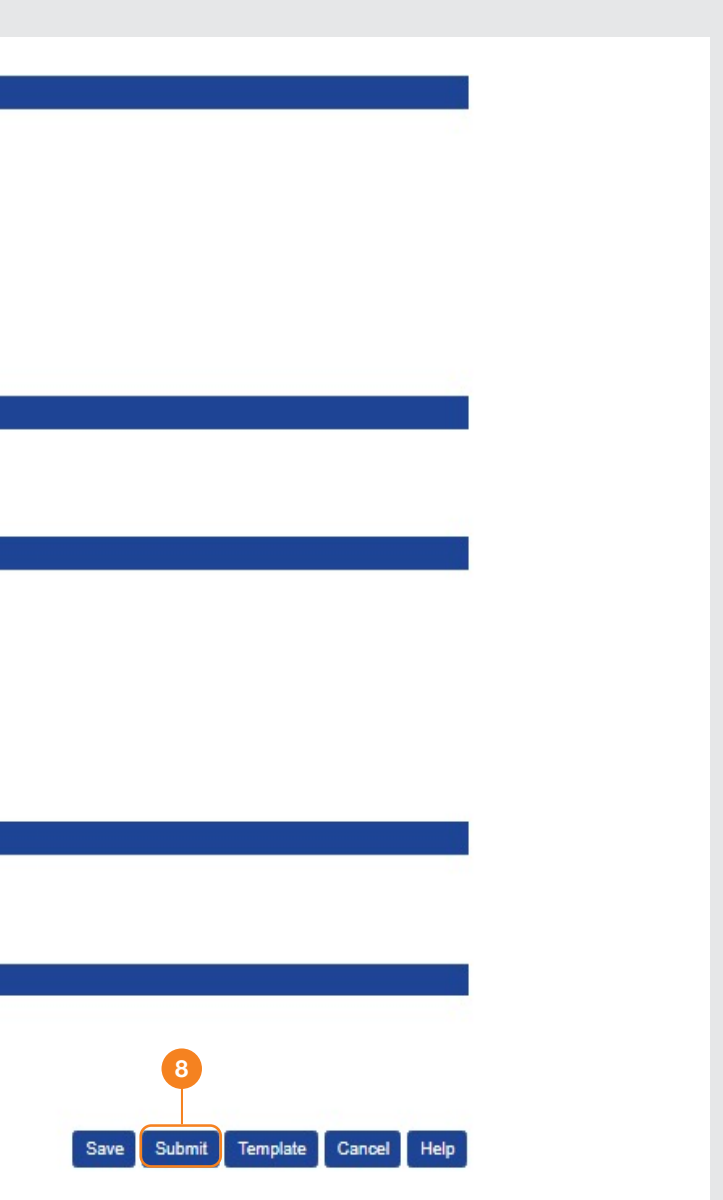

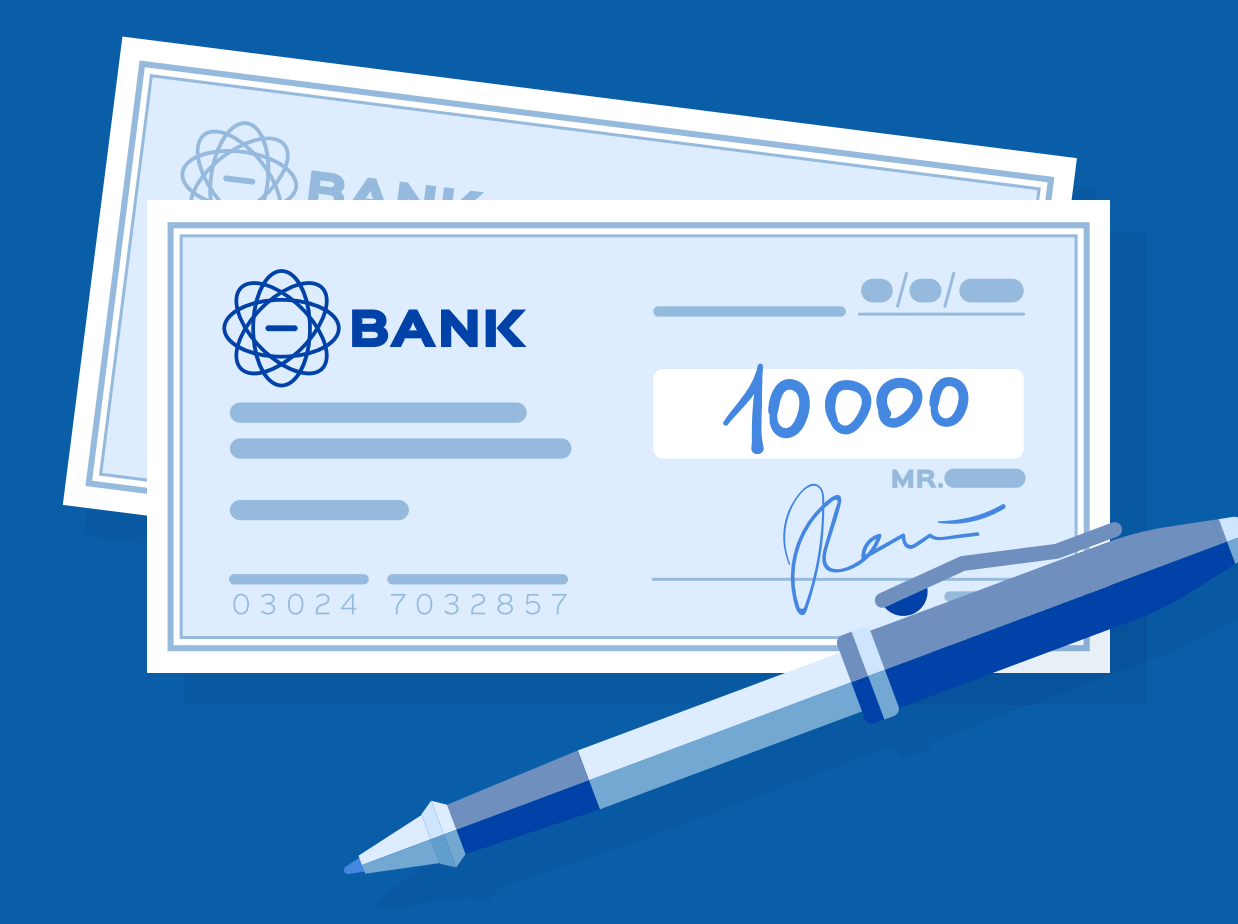

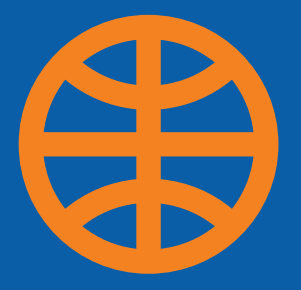

## 2. Checkbook Request

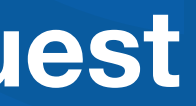

### 1. Select 'Cash Services'

2. Select 'Cheque Services'

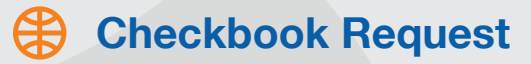

| B                                             | 1                    |                                                                           |
|-----------------------------------------------|----------------------|---------------------------------------------------------------------------|
| Account Services                              | Cash Services        | Secure Email Administration                                               |
| lews                                          | Fund Transfers       |                                                                           |
| Dear CIB Digital Bar                          | Mutual Fund          | s                                                                         |
| Kindly be informed that                       | Transfer outside CIB | Ramdan, the cut-off time for processing all your transactions will be 1.3 |
| Dear CIB Digital Bar                          | Paper Instruments    | 8                                                                         |
| gistration and safekeeping servi              | Term Deposit         | I their shareholders. To get the service and for more information, pleas  |
| ib.gss@cibeg.com*                             | Cheque Services      | -2                                                                        |
| Dear CIB Digital Bar<br>Due to system mainten | Bulk Services        | s<br>palances and movements might not be updated                          |

#### CIB Digital Banking / GTS Subscribers

Outgoing Transfer Mandatory Data: 1. The full name of the beneficiary(It should be same as recorded in the commercial register ( if company ) or same as t assport ( if Individual )) 2. The beneficiary account number (It should be Same as account structure in beneficiary bank) 3. The purpose of the wire transfer (It should be Same as account structure in beneficiary bank) 3.

### CIB The Rate is Indicative Only

Please be informed that The rates on CIB Business Online are indicative only. The declared rates only by the bank will be applied and for special rates plea

### Predefined Beneficiary Communication

To guarantee the fastest and safest way of communication and process, Kindly note that adding predefined beneficiaries request from now on will be only the

Last successful log Unsucessful Login

30PM Cairo Local Time

stration of your corporation at the cen use contact your account officer or dir

- 1. Click on the magnifying glass to choose account number
- 2. Insert the number of requested checkbooks
- 3. Select 'Collect From Branch' in 'Delivery Mode' then select the pickup branch
- 4. Select number of leaves
- 5. Click on 'Submit'

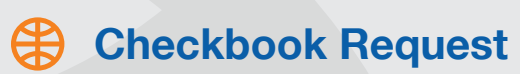

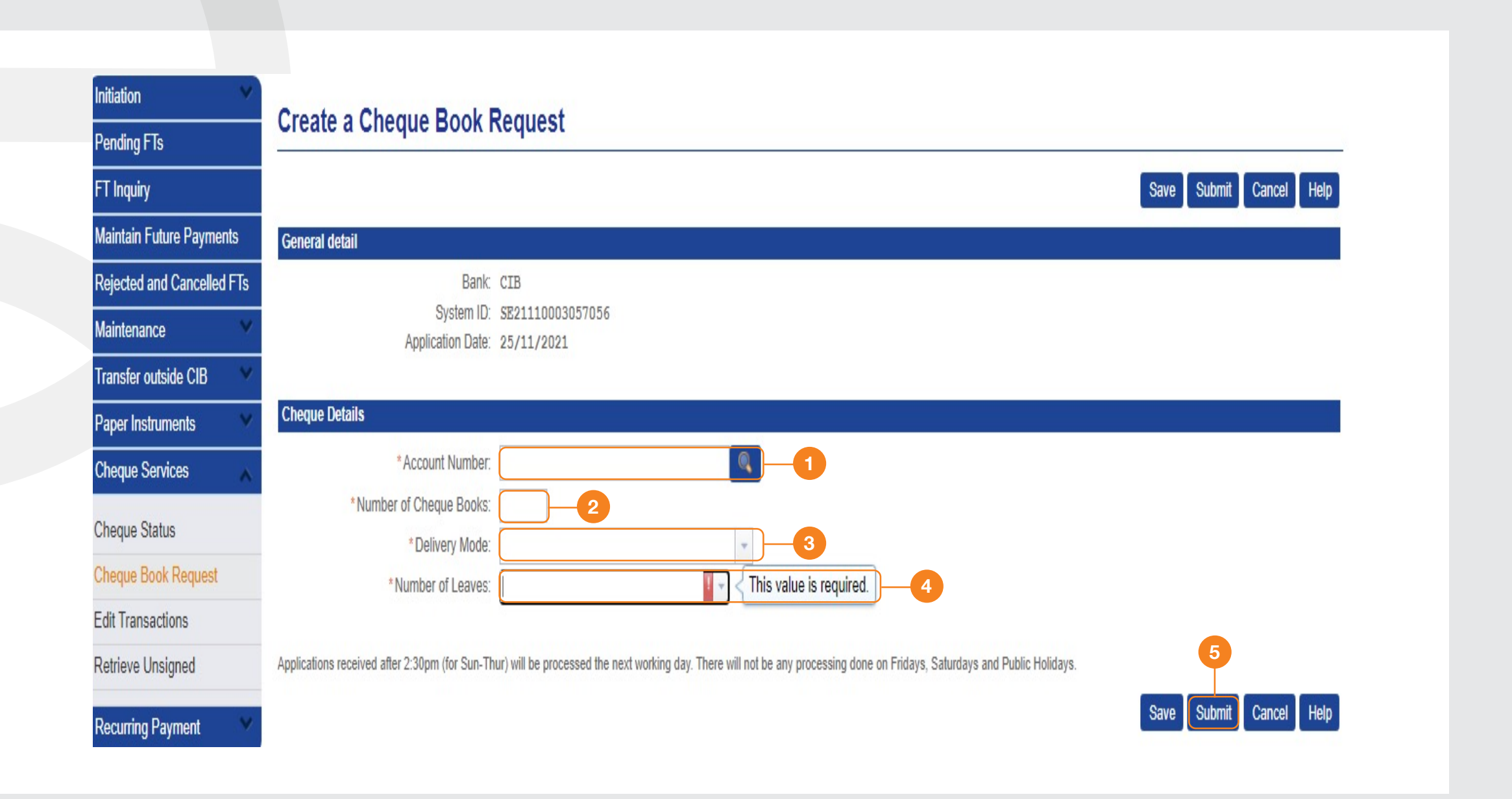

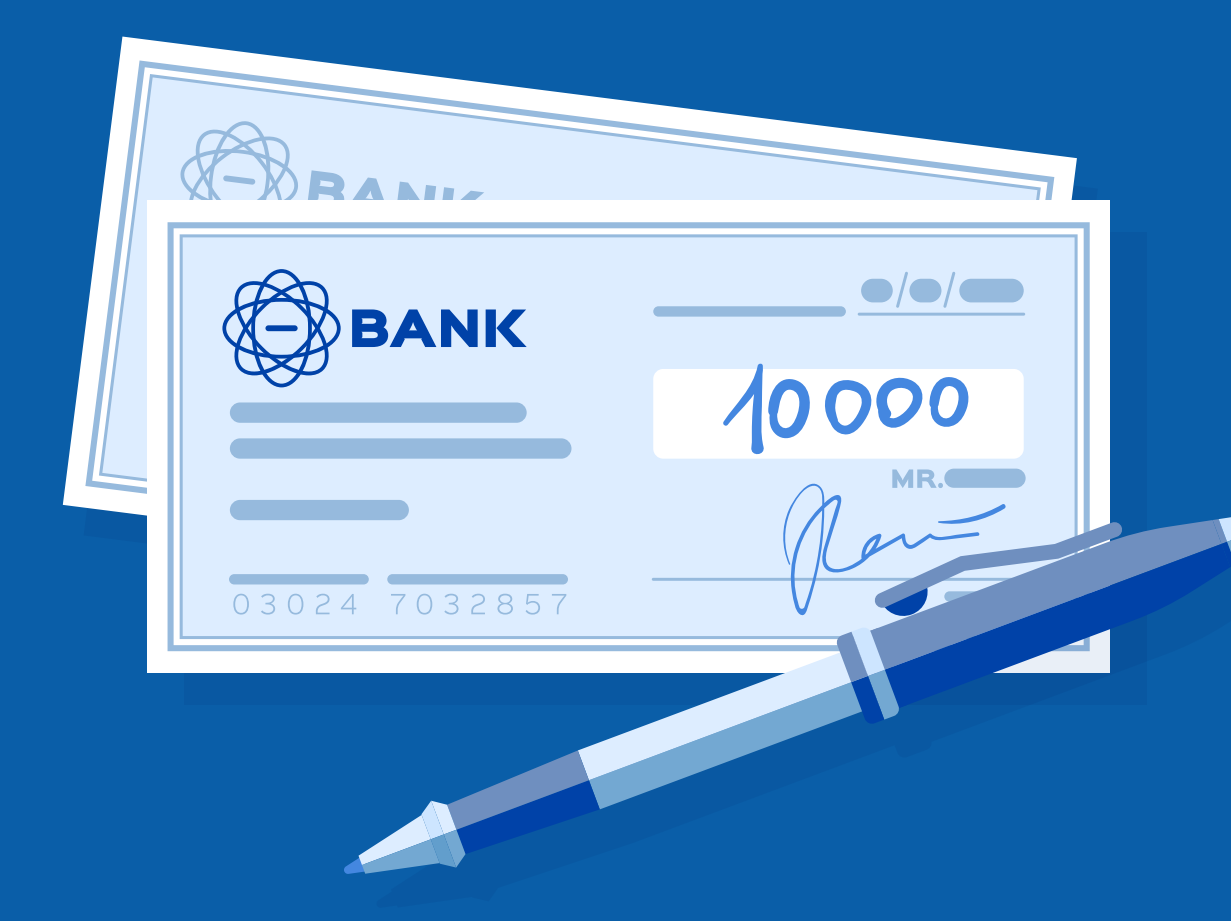

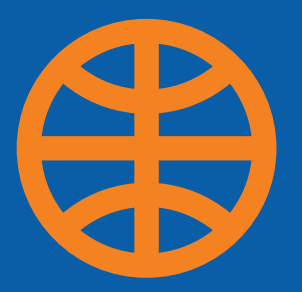

## **3.Draft Check Request**

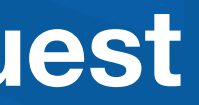

- 1. Select 'Cash Services'
- 2. Select 'Paper Instruments'

3. Select 'Bank Draft'

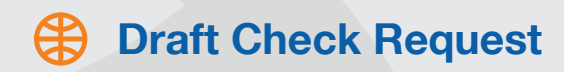

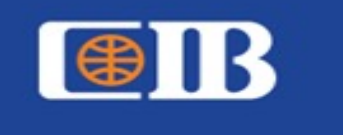

| <b>*</b>  | Account Services                                | Cash Services                                          | Secure Email           | Admini        |
|-----------|-------------------------------------------------|--------------------------------------------------------|------------------------|---------------|
| ews       |                                                 | Fund Transfers                                         |                        |               |
| ews       | The Rate is Indicativ                           | Mutual Fund                                            |                        |               |
| anager    | Please be informed that                         | Remittance                                             | ness Online are indi   | icative only, |
| and gain  |                                                 | Paper Instruments                                      |                        |               |
| ews       | CIB Business Online<br>In line with CIB's commi | Term Deposit                                           | st in class services   | to our estee  |
| A A       | Account Services Cas                            | <u>Sh Services</u> Trade S                             | ervices Secure I       | Email Ac      |
| Initiatio | on 🗸 🗸                                          | Dapar Instrum                                          | nonte Medul            | lo Broo       |
| Pendin    | ig FTs                                          | Paper instrum                                          | nents modu             | le Pres       |
| FT Inq    | uiry                                            | From this screen, you are<br>You can transfer funds fo | able to access the Pap | per Instrume  |
| Mainta    | in Future Payments                              |                                                        |                        |               |
| Rejecte   | ed and Cancelled FTs                            |                                                        |                        |               |
| Mainte    | nance 🛛 👻                                       |                                                        |                        |               |
| Transfe   | er outside CIB 🛛 👻                              |                                                        |                        |               |
| Paper     | Instruments                                     | )2                                                     |                        |               |
| Payme     | nt Order                                        |                                                        |                        |               |
| Bank D    | Draft 3                                         |                                                        |                        |               |

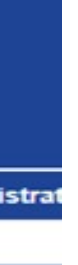

The

emed dminis

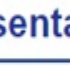

ents mo

drafts u

4. From 'Transfer From', select the ordering account

### Braft Check Request

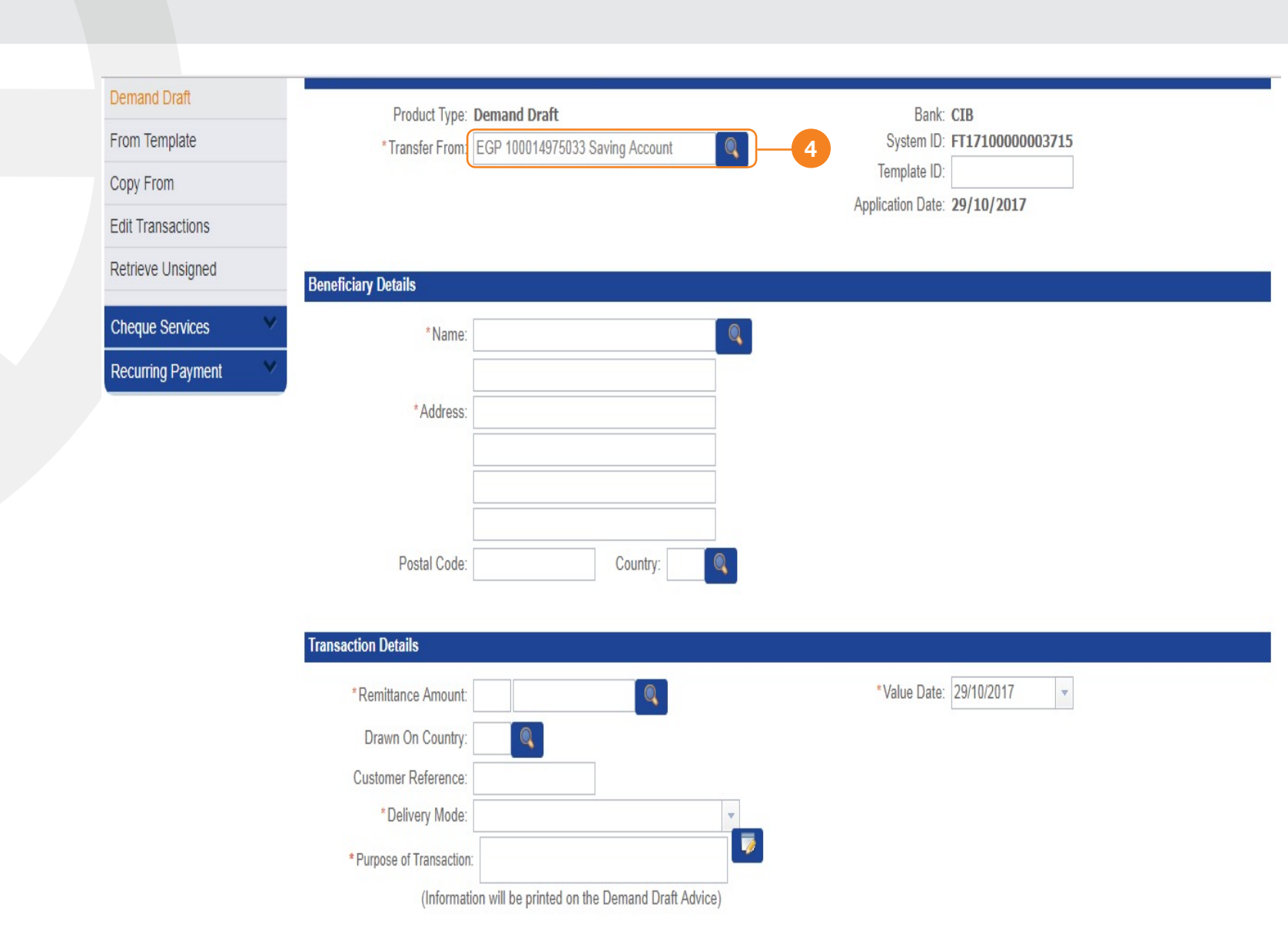

5. From 'Beneficiary Details', select the predefined beneficiary name

### Braft Check Request

| From Template     | Product Typ<br>* Transfer Fro | m: EGP 10001497              | :<br>5033 S               | aving Account |                     |
|-------------------|-------------------------------|------------------------------|---------------------------|---------------|---------------------|
| Copy From         |                               |                              |                           |               | Te<br>Applic        |
| Retrieve Unsigned | List of beneficia             | aries                        |                           |               |                     |
| Cheque Services   | Des                           | Account:                     |                           |               |                     |
| Recurring Payment | Account C                     | Currency: Currency: Currency |                           |               |                     |
|                   | Beneficiary<br>Name           | Account                      | Ссу                       | Address       | Description         |
|                   |                               | Not Applicable               | Not<br>Appl<br>icabl<br>e | egypt         |                     |
|                   | Transacti                     | Not Applicable               | Not<br>Appl<br>icabl      | EGYPT         | المطس الأعلى للآثار |
| 5-                | المينس الاحقى تاريان          |                              | е                         |               |                     |
| 5-                | المجس (دھی تریان م<br>د       |                              | e                         | 1             | 1                   |

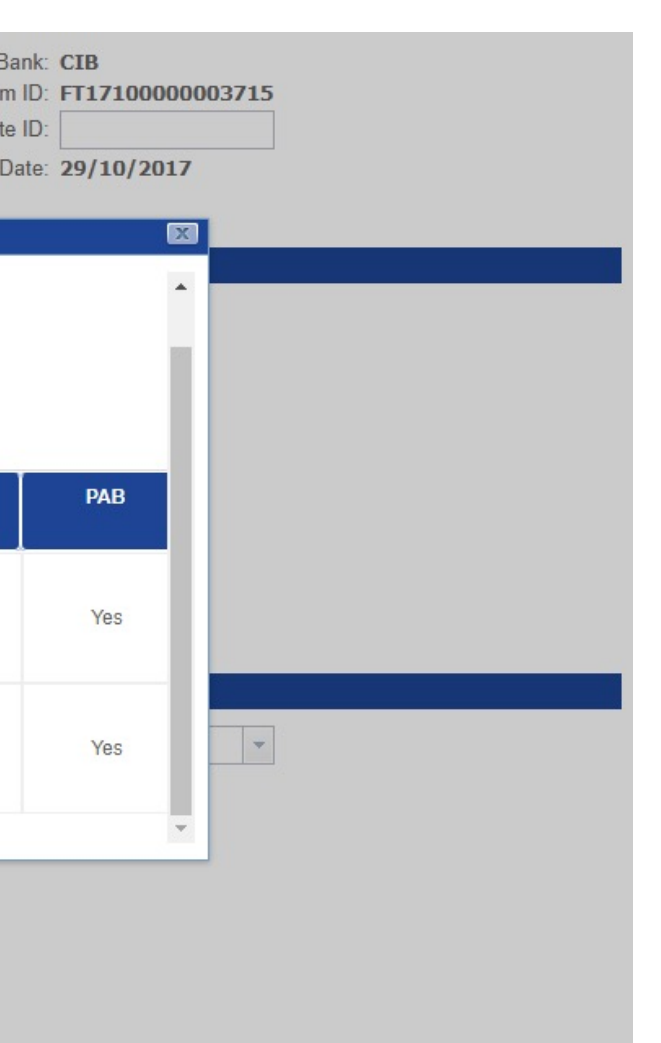

6. Under 'Transaction Details', insert the desired amount

7. Select 'Collect From Branch' in 'Delivery Mode'

### Braft Check Request

| Postal Code:             | Country:                              |               |         |
|--------------------------|---------------------------------------|---------------|---------|
|                          |                                       |               |         |
| Transaction Details      |                                       |               |         |
| *Remittance Amount:      | EGP 1,000.00 0                        | * Value Date: | 29/10/2 |
| Drawn On Country:        |                                       |               |         |
| Customer Reference:      |                                       |               |         |
| * Delivery Mode:         | · · · · · · · · · · · · · · · · · · · |               |         |
| * Purpose of Transaction | Mail to Applicant 🗾                   |               |         |
| (Informat                | Mail to Beneficiary                   |               |         |
|                          | Collect from Branch                   | -77           |         |

#### File Upload Details Max 10 files and 5 Mb each

No files

Add a file

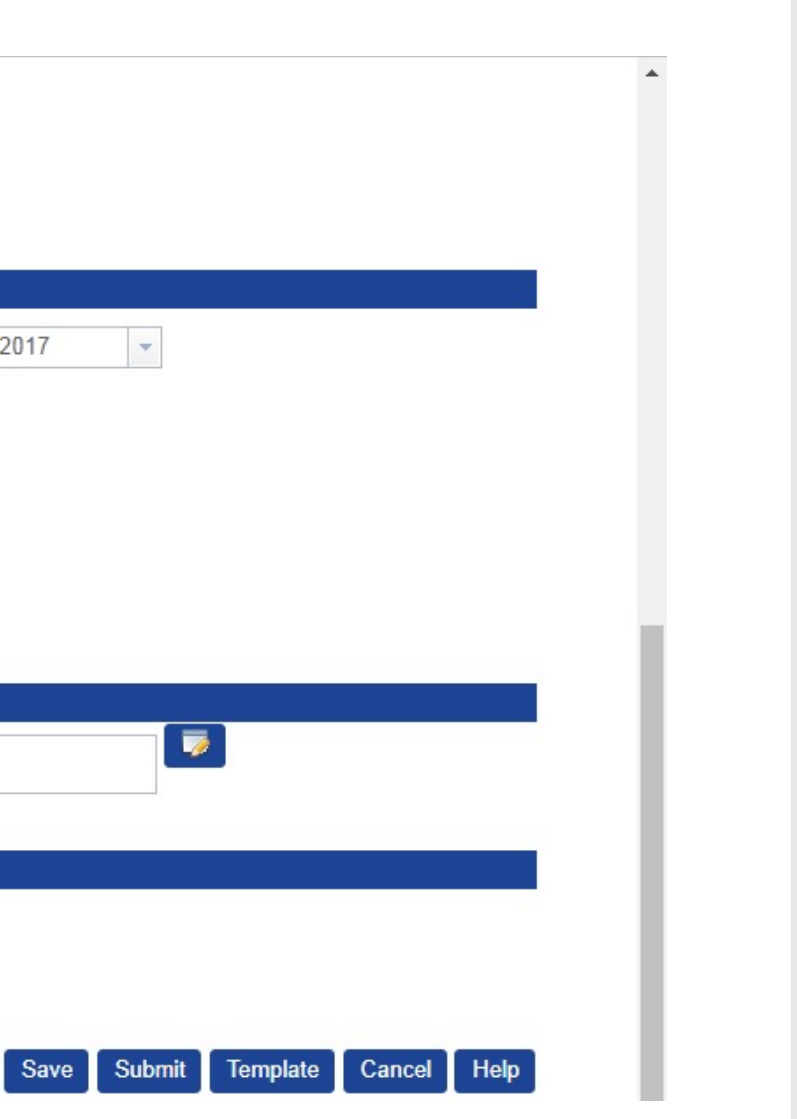

- 8. Select pickup branch by clicking on the magnifying glass
- 9. Insert:
  - Collector's name and ID
  - Purpose of the transaction
  - The beneficiary's full name in Arabic

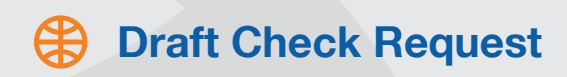

|     | *Remittance Amount:         | EGP 1,000.00                                         | * Value Date: 29/1 | 10/2 |
|-----|-----------------------------|------------------------------------------------------|--------------------|------|
|     | Drawn On Country:           |                                                      |                    |      |
|     | Customer Reference:         |                                                      |                    |      |
|     | * Delivery Mode:            | Collect from Branch                                  |                    |      |
|     | * Pickup Branch             | CIB EG0010001 8                                      |                    |      |
|     | Collector's Name:           | Mahmoud Sami                                         |                    |      |
|     | Collector's Identification: | 289*********                                         | 9                  |      |
|     | * Purpose of Transaction    | Test                                                 |                    |      |
|     | (Informati                  | on will be printed on the Demand Draft Advice)       |                    |      |
|     |                             |                                                      |                    |      |
| rai | nsaction Remarks (Refere    | ence is used within Business Internet Banking only): |                    |      |
|     |                             |                                                      |                    |      |

### File Upload Details Max 10 files and 5 Mb each

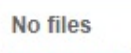

Add a file

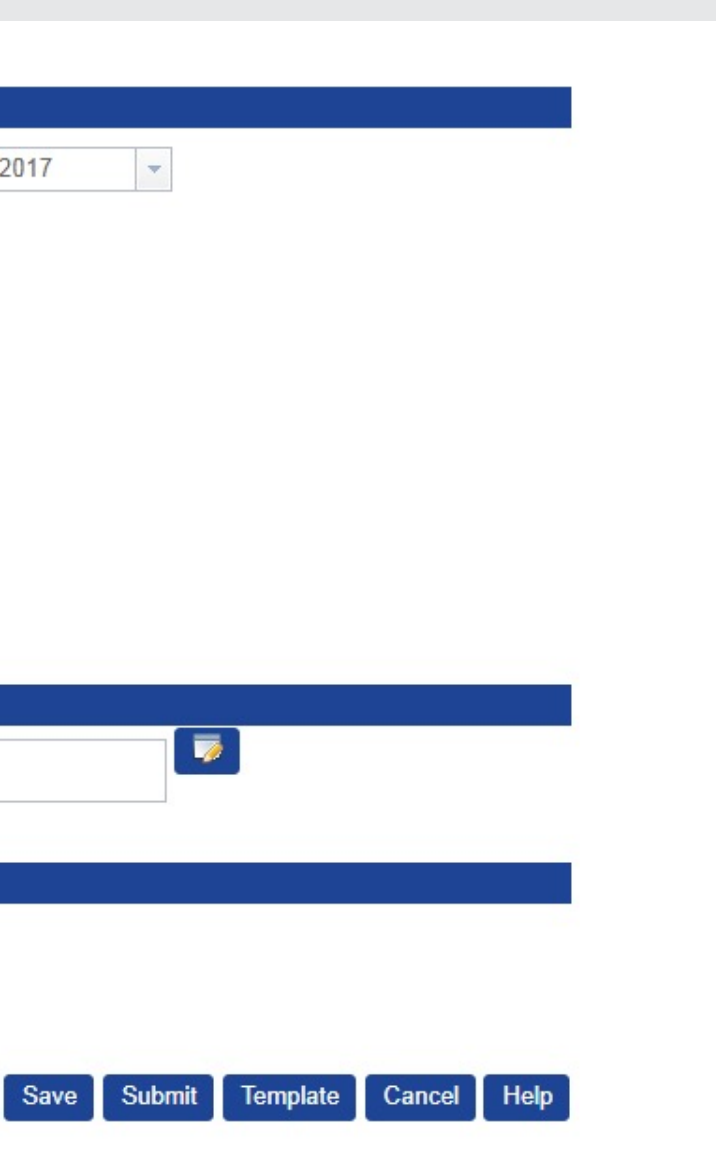

### Braft Check Request

| *Remittance Amount:         | EGP 1,000.00                                   | *Value Date: 29/ |
|-----------------------------|------------------------------------------------|------------------|
| Drawn On Country:           |                                                |                  |
| Customer Reference:         |                                                |                  |
| * Delivery Mode:            | Collect from Branch                            |                  |
| *Pickup Branch              | CIB EG0010001                                  |                  |
| Collector's Name:           | Mahmoud Sami                                   |                  |
| Collector's Identification: | 289**********                                  |                  |
| * Purpose of Transaction:   | Test                                           |                  |
| (Informati                  | on will be printed on the Demand Draft Advice) |                  |

### Transaction Remarks (Reference is used within Business Internet Banking only):

أسم المستغيد: الهيئة العامه للتأمينات

### File Upload Details Max 10 files and 5 Mb each

No files

Add a file

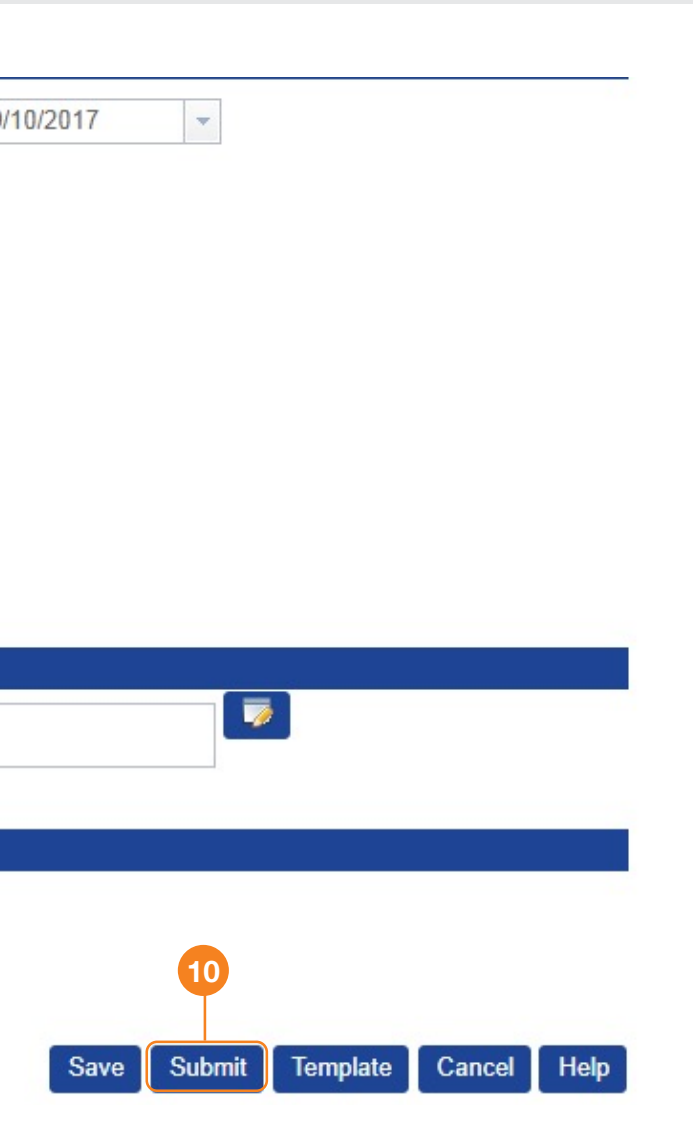

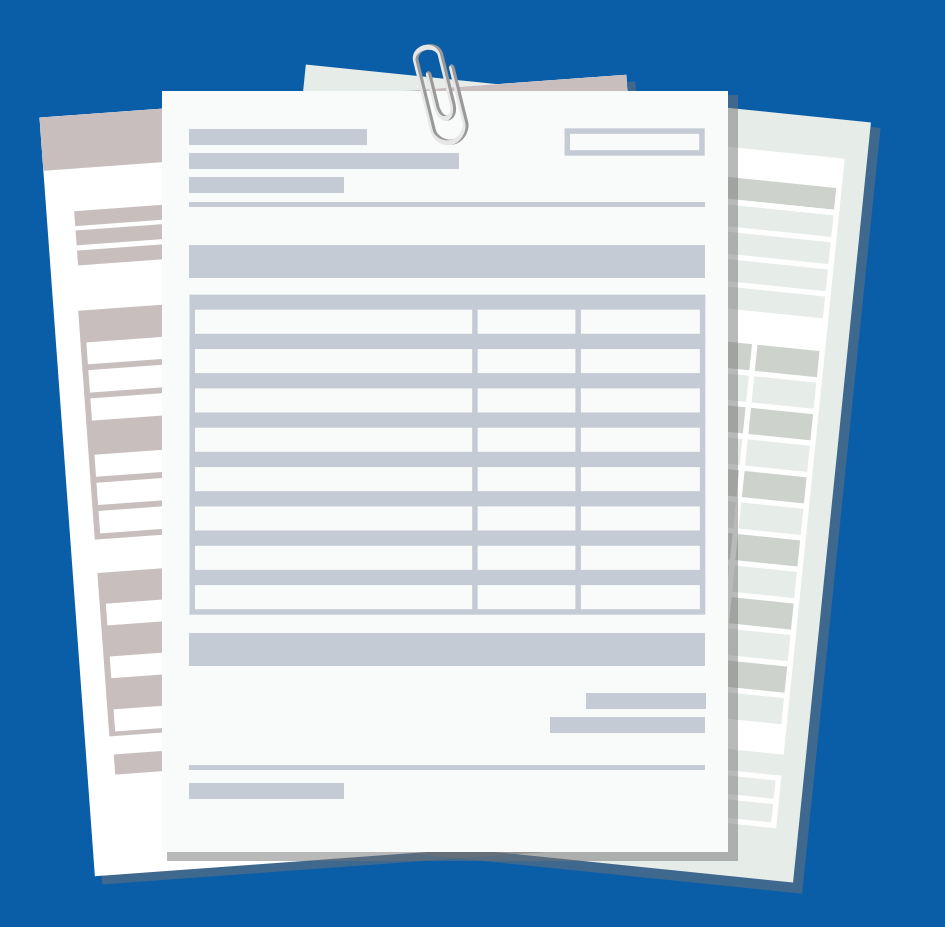

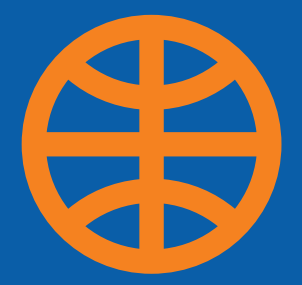

Ø

## **4. Historical Statements**

- 1. Select 'Account Services'
- 2. Select 'Electronic Account Statement'
- 3. Click on the magnifying glass to choose the account number
- 4. Click on 'Search'
- 5. Select the desired month and year

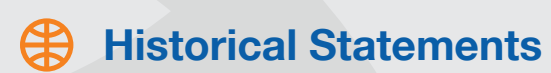

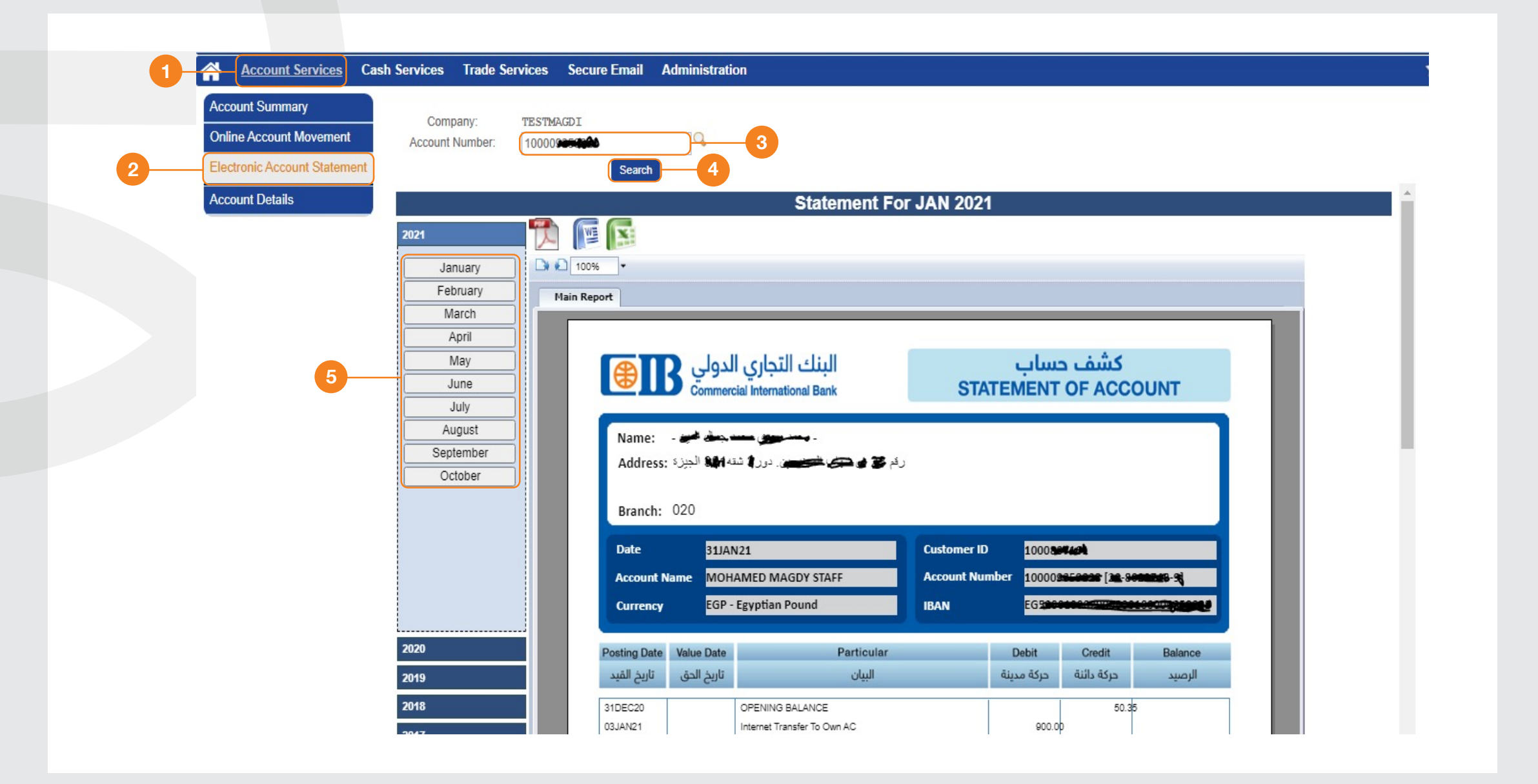

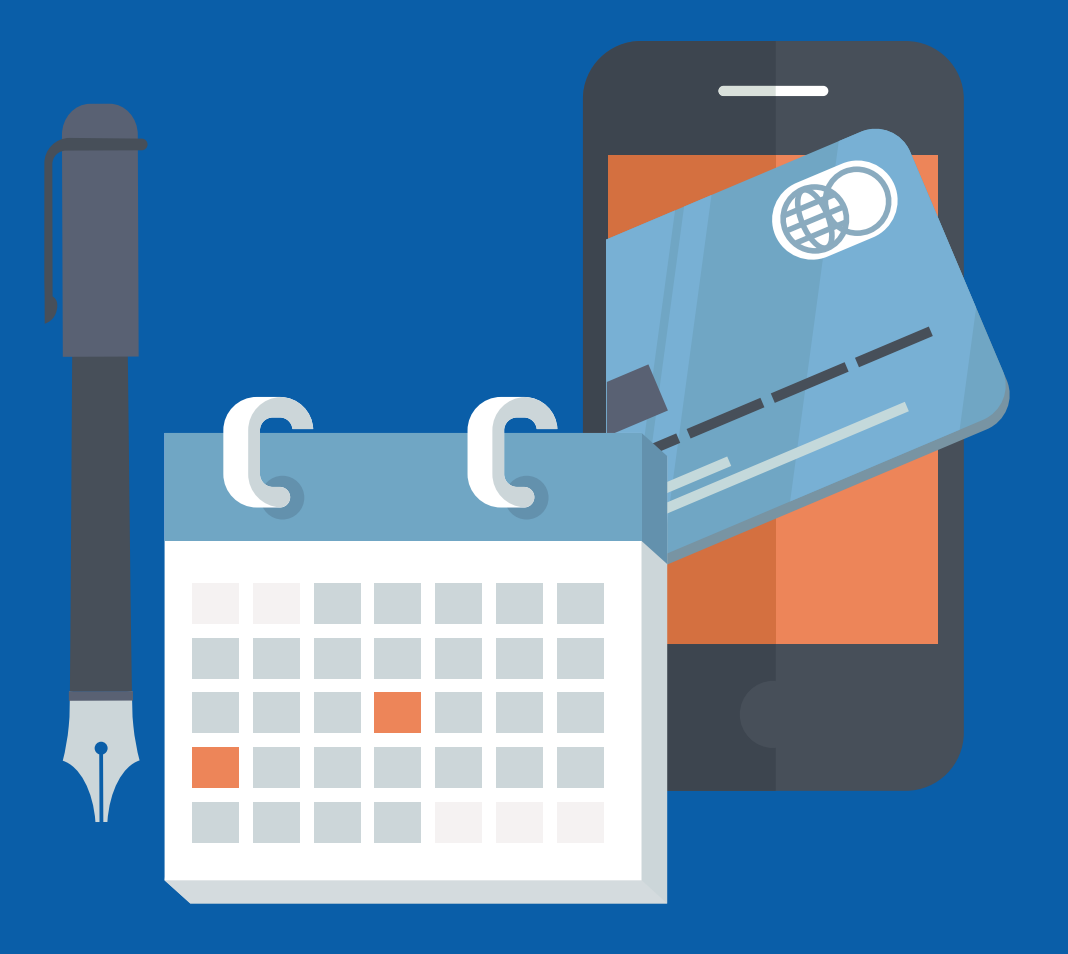

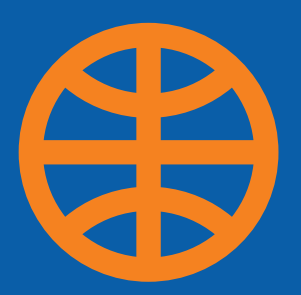

# **5.Credit Card Settlement**

1. From the homepage, choose 'Cash Services', then select 'Fund Transfers'

#### **Credit Card Settlement**

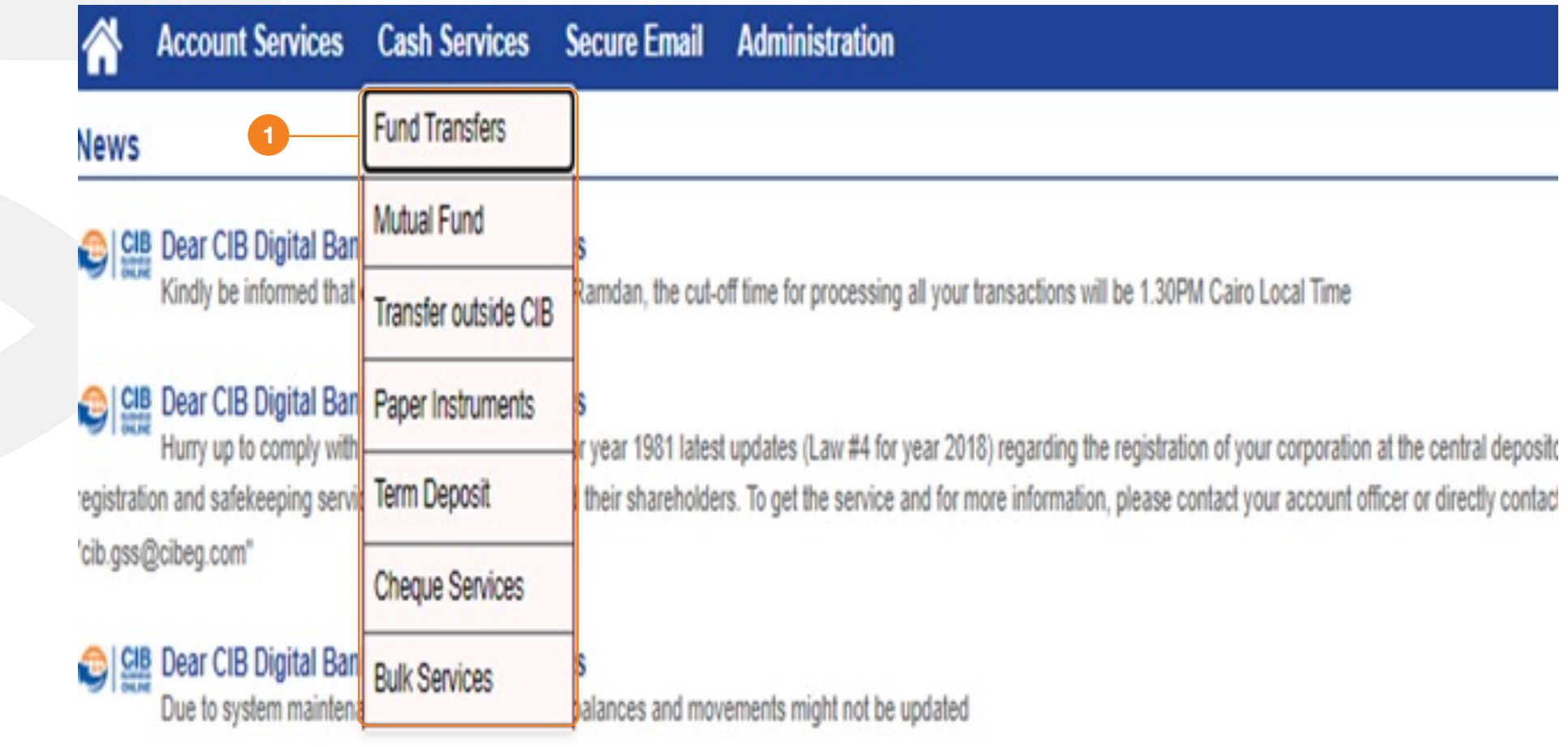

1. From 'Initiation', select 'Credit Card Settlement'

2. Choose the account you want to transfer from

3. Choose the credit card you want to settle

- 4. Insert currency and amount
- 5. Insert purpose of transaction
- 6. Click on 'Submit'

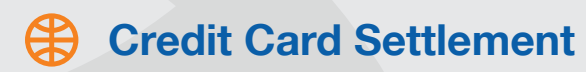

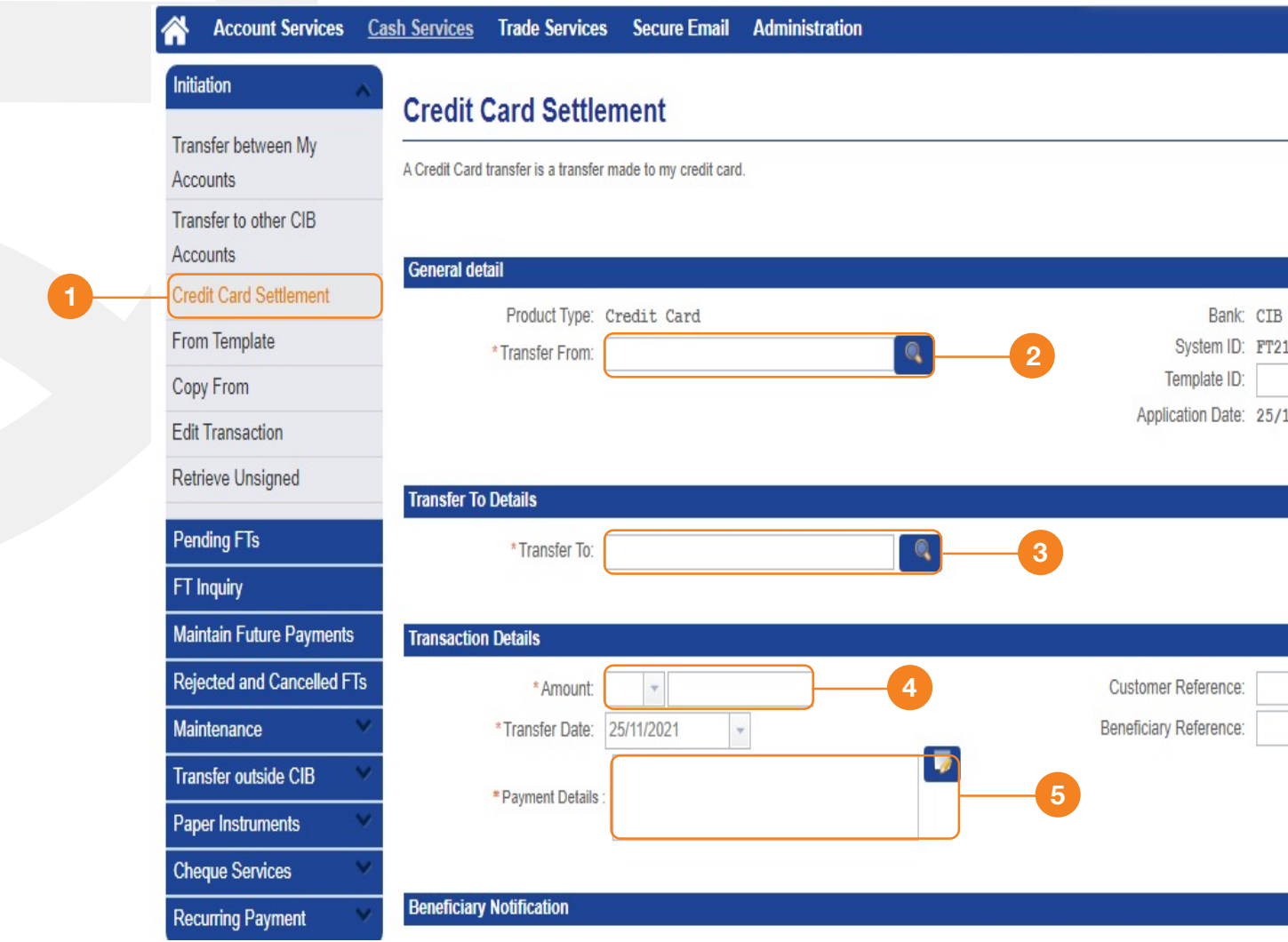

|                               | Save Sut | omit Template | Cancel | Help |
|-------------------------------|----------|---------------|--------|------|
| 3<br>211100030570<br>/11/2021 | 82       |               |        |      |
|                               |          |               |        |      |
|                               |          |               |        |      |
|                               |          |               |        |      |

# THANKS

WWW.CIBEG.COM

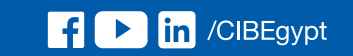

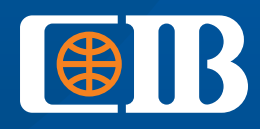

THE BANK TO TRUST